# NYS PSM Provider Enrollment and Management User Manual for Providers

Prepared for:

New York State Department of Health (NYS DOH) Bureau of Provider Enrollment (BPE) 1 Commerce Plaza / 99 Washington Avenue 16th Floor Albany, NY 12210

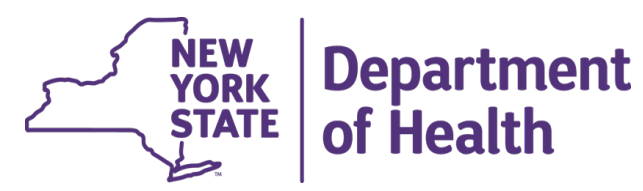

Prepared by:

Acentra Health 1600 Tysons Blvd, 10th Floor McLean, VA 22102

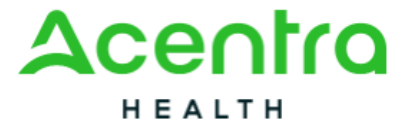

Prepared on behalf of the Prime Contractor:

General Dynamics Information Technology (GDIT) 3150 Fairview Park Drive Falls Church, VA 22042

GENERAL DYNAMICS Information Technology

v0.01

06/18/2025

# Contents

| Preface            |                                    | 1  |
|--------------------|------------------------------------|----|
| Purpose and        | Scope                              | 1  |
| Document Co        | onventions                         | 1  |
| Audience Rec       | quirements                         | 1  |
| Chapter 1 - Overv  | /iew                               | 2  |
| Chapter 2 - Gettin | ng Started                         | 5  |
| 2.1 The User       | Interface                          | 5  |
| 2.1.1 Mai          | n Menu                             | 5  |
| 2.1.2 Nav          | rigation Bar                       | 5  |
| 2.1.3 Brea         | adcrumb Bar                        | 6  |
| 2.1.4 Wor          | rkspace                            | 6  |
| 2.2 Using My       | Inbox                              | 6  |
| 2.2.1 View         | w Messages and Reminders           | 6  |
| 2.2.2 For          | ward Messages to Another User      | 7  |
| 2.2.3 View         | w My Notifications                 | 7  |
| 2.3 Accessing      | g Your Notifications               | 8  |
| 2.3.1 View         | w Your Notifications               | 8  |
| 2.3.2 Cha          | anging the Page View               | 8  |
| 2.3.3 View         | w a Notification                   | 8  |
| 2.3.4 Con          | npose and Send a Notification      | 8  |
| 2.3.5 Dele         | ete a Notification                 | 9  |
| 2.4 Using Filte    | ers                                | 9  |
| 2.4.1 Filte        | er a List Using a Single Criterion | 9  |
| 2.4.2 Filte        | er a List Using Multiple Criteria  | 10 |
| 2.4.3 Sav          | e a Filter                         | 10 |
| 2.4.4 Use          | a Saved Filter                     |    |

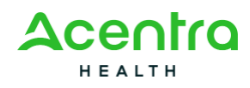

| 2.4.5 Rename a Filter                                                                                                    | 11 |
|----------------------------------------------------------------------------------------------------|----|
| 2.4.6 Delete a Filter                                                                                                    | 11 |
| 2.4.7 Sort a List                                                                                                    | 11 |
| 2.4.8 Navigate a List                                                                                                    | 11 |
| 2.5 Using the Quick Actions Menu                                                                                                    |    |
| 2.5.1 Use Favorites                                                                                                    | 12 |
| 2.5.2 Print the Current Window                                                                                                    | 12 |
| 2.5.3 Access the Online Help                                                                                                    | 13 |
| 2.5.4 Open an External Link                                                                                                    | 13 |
| 2.5.5 Use the Notepad Tool                                                                                                    |    |
| 2.6 Viewing the Provider Portal Home Page                                                                                                  | 14 |
| Chapter 3 - Enrolling an Individual Provider                                                                                               | 15 |
| 3.1 Adding Basic Information                                                                                                    |    |
| 3.1.1 Individual Providers                                                                                                    |    |
| 3.2 Adding Federal Tax Details                                                                                                    | 17 |
| 3.2.1 Add Federal Tax                                                                                                    |    |
| 3.2.2 Modify Federal Tax                                                                                                    |    |
| 3.3 Adding Specialties/Licenses/Certifications                                                                                             | 19 |
| 3.3.1 Add a Specialty/Subspecialty                                                                                                    |    |
| 3.3.2 Associate a Primary Specialty                                                                                                    |    |
| 3.3.3 Modify a Specialty/Subspecialty                                                                                                    | 21 |
| 3.3.4 Delete a Specialty/Subspecialty                                                                                                    | 21 |
| 3.3.5 Add a License or Certificate                                                                                                    |    |
| 3.3.6 Modify a License or Certificate                                                                                                    |    |
|                                                                                                    |    |
| 3.3.7 Delete a License or Certificate                                                                                                    |    |
| 3.3.7 Delete a License or Certificate                                                                                                    |    |
| <ul><li>3.3.7 Delete a License or Certificate</li><li>3.3.8 Add a Supporting Document</li><li>3.3.9 Delete a Supporting Document</li></ul> |    |

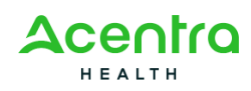

| 3.4.1 Add Education                                                  | 25 |
|----------------------------------------------------------------------|----|
| 3.4.2 Add Training                                                   | 25 |
| 3.4.3 Add Work History                                               |    |
| 3.4.4 Add a Supporting Document                                      | 26 |
| 3.4.5 Modify Education                                               |    |
| 3.4.6 Modify Training                                                | 27 |
| 3.4.7 Modify Work History                                            | 27 |
| 3.5 Adding Payment Details                                           |    |
| 3.5.1 Add Payment Details                                            |    |
| 3.5.2 Modify Payment Details                                         |    |
| 3.6 Adding Locations/Doing Business As                               |    |
| 3.6.1 View a Location Summary                                        |    |
| 3.6.2 Add a Primary Location Address                                 |    |
| 3.6.3 Add Communication Details                                      | 32 |
| 3.6.4 Add Office Information                                         |    |
| 3.6.5 Add Servicing Area                                             |    |
| 3.6.6 Modify a Primary Location Address                              |    |
| 3.6.7 Add Pay-To and Correspondence Addresses                        | 34 |
| 3.6.8 Modify Pay-To and Correspondence Addresses                     | 35 |
| 3.6.9 Associate a Provider Type/Specialty/Subspecialty to a Location |    |
| 3.6.10 Add Contacts to a Location                                    |    |
| 3.6.11 Add Insurance Details to a Location                           |    |
| 3.6.12 Add a License or Certification to a Location                  |    |
| 3.6.13 Add Payment Details to a Location                             |    |
| 3.6.14 Add or Delete a Supporting Document                           |    |
| 3.7 Associating a Billing Provider/Other Associations                | 40 |
| 3.7.1 Associate a Billing Provider                                   | 41 |
| 3.7.2 Modify a Billing Provider                                      |    |

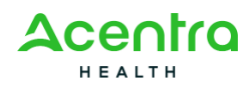

| 3.8 Associating an ETIN                                         | 42 |
|-----------------------------------------------------------------|----|
| 3.9 Associating an MCO Plan                                     | 44 |
| 3.9.1 Associate an MCO Plan                                     | 44 |
| 3.9.2 Modify an MCO Plan                                        | 45 |
| 3.10 Adding Provider Controlling Interest and Ownership Details |    |
| 3.10.1 Add Owner                                                |    |
| 3.10.2 Import Owner                                             |    |
| 3.10.3 Identify Owner Relationships                             | 47 |
| 3.10.4 Complete the Owners Adverse Action Information           |    |
| 3.10.5 Add Other Medicaid/Medicare Entities                     |    |
| 3.10.6 Modify Owner Details                                     |    |
| 3.10.7 Modify Other Owned Entities                              |    |
| 3.11 Completing the Enrollment Checklist                        |    |
| Complete the Enrollment Checklist                               |    |
| 3.12 Adding Supporting Documents                                | 51 |
| Upload Documents                                                | 51 |
| 3.13 Submitting the Enrollment Application for Approval         |    |
| Chapter 4 - Working with Applications                           | 54 |
| 4.1 Tracking an Application                                     | 54 |
| 4.2 Canceling an Application                                    |    |
| Chapter 5 - Managing Individual Providers                       |    |
| 5.0.1 Modify a Provider's Details in Provider View              | 55 |
| 5.0.2 Undo Changes Made in the Provider View                    | 55 |
| 5.0.3 View Enrollment Instructions                              |    |
| 5.1 Managing Basic Information                                  |    |
| 5.1.1 Individual Providers                                      |    |
| 5.2 Managing Federal Tax Details                                | 57 |
| 5.2.1 Add Federal Tax                                           |    |

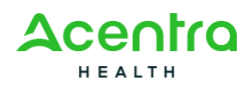

| 5.2.2 Modify Federal Tax                                                                                                    |    |
|----------------------------------------------------------------------------------------------------|----|
| 5.3 Managing Specialties/Licenses/Certifications                                                                                                    |    |
| 5.3.1 Modify a Specialty/Subspecialty                                                                                                    |    |
| 5.3.2 Modify the Primary Specialty                                                                                                    |    |
| 5.3.3 Add a Specialty/Subspecialty                                                                                                    |    |
| 5.3.4 Delete a Specialty/Subspecialty                                                                                                    |    |
| 5.3.5 Modify a License or Certificate                                                                                                    |    |
| 5.3.6 Add a License or Certificate                                                                                                    | 61 |
| 5.3.7 Delete a License or Certificate                                                                                                    | 61 |
| 5.3.8 Modify a Hospital Admitting Privilege                                                                                                    |    |
| 5.3.9 Add a Hospital Admitting Privilege                                                                                                    |    |
| 5.3.10 Delete a Hospital Admitting Privilege                                                                                                    |    |
| 5.3.11 Add or Remove Supporting Documents                                                                                                    | 64 |
| 5.4 Managing Education/Work History/Training                                                                                                    | 64 |
|                                                                                                    |    |
| 5.4.1 Add Education                                                                                                    | 64 |
| 5.4.1 Add Education                                                                                                    |    |
| 5.4.1 Add Education<br>5.4.2 Add Training<br>5.4.3 Add Work History                                                                                                    |    |
| <ul> <li>5.4.1 Add Education</li> <li>5.4.2 Add Training</li> <li>5.4.3 Add Work History</li> <li>5.4.4 Modify Education</li> </ul>                                                                                                    |    |
| <ul> <li>5.4.1 Add Education</li> <li>5.4.2 Add Training</li> <li>5.4.3 Add Work History</li> <li>5.4.4 Modify Education</li> <li>5.4.5 Modify Training</li> </ul>                                                                                                    |    |
| <ul> <li>5.4.1 Add Education</li> <li>5.4.2 Add Training</li> <li>5.4.3 Add Work History</li> <li>5.4.4 Modify Education</li> <li>5.4.5 Modify Training</li> <li>5.4.6 Modify Work History</li> </ul>                                                                                                    |    |
| <ul> <li>5.4.1 Add Education</li> <li>5.4.2 Add Training</li> <li>5.4.3 Add Work History</li> <li>5.4.4 Modify Education</li> <li>5.4.5 Modify Training</li> <li>5.4.6 Modify Work History</li> <li>5.4.7 Add or Delete a Supporting Document</li> </ul>                                                                                                    |    |
| <ul> <li>5.4.1 Add Education</li> <li>5.4.2 Add Training</li> <li>5.4.3 Add Work History</li> <li>5.4.4 Modify Education</li> <li>5.4.5 Modify Training</li> <li>5.4.6 Modify Work History</li> <li>5.4.7 Add or Delete a Supporting Document</li> <li>5.5 Managing Payment Details</li> </ul>                                                                                                    |    |
| <ul> <li>5.4.1 Add Education</li> <li>5.4.2 Add Training</li> <li>5.4.3 Add Work History</li> <li>5.4.4 Modify Education</li> <li>5.4.5 Modify Training</li> <li>5.4.6 Modify Work History</li> <li>5.4.7 Add or Delete a Supporting Document</li> <li>5.5 Managing Payment Details</li> <li>5.5.1 Add Payment Details</li> </ul>                                                                                                    |    |
| <ul> <li>5.4.1 Add Education</li> <li>5.4.2 Add Training</li> <li>5.4.3 Add Work History</li> <li>5.4.4 Modify Education</li> <li>5.4.5 Modify Training</li> <li>5.4.6 Modify Work History</li> <li>5.4.7 Add or Delete a Supporting Document</li> <li>5.5 Managing Payment Details</li> <li>5.5.1 Add Payment Details</li> <li>5.5.2 Modify Payment Details</li> </ul>                                                                                                    |    |
| <ul> <li>5.4.1 Add Education</li> <li>5.4.2 Add Training</li> <li>5.4.3 Add Work History</li> <li>5.4.4 Modify Education</li> <li>5.4.5 Modify Training</li> <li>5.4.6 Modify Work History</li> <li>5.4.7 Add or Delete a Supporting Document</li> <li>5.5 Managing Payment Details</li> <li>5.5.1 Add Payment Details</li> <li>5.5.2 Modify Payment Details</li> <li>5.6 Managing Locations/Doing Business As</li> </ul>                                                                        |    |
| <ul> <li>5.4.1 Add Education</li> <li>5.4.2 Add Training</li> <li>5.4.3 Add Work History</li> <li>5.4.3 Add Work History</li> <li>5.4.4 Modify Education</li> <li>5.4.5 Modify Training</li> <li>5.4.6 Modify Work History</li> <li>5.4.7 Add or Delete a Supporting Document</li> <li>5.5 Managing Payment Details</li> <li>5.5.1 Add Payment Details</li> <li>5.5.2 Modify Payment Details</li> <li>5.6 Managing Locations/Doing Business As</li> <li>5.6.1 View a Location Summary</li> </ul> |    |
| <ul> <li>5.4.1 Add Education</li> <li>5.4.2 Add Training</li> <li>5.4.3 Add Work History</li> <li>5.4.4 Modify Education</li> <li>5.4.5 Modify Training</li> <li>5.4.6 Modify Work History</li> <li>5.4.7 Add or Delete a Supporting Document</li> <li>5.5 Managing Payment Details</li> <li>5.5.1 Add Payment Details</li> <li>5.5.2 Modify Payment Details</li> <li>5.6 Managing Locations/Doing Business As</li> <li>5.6.1 View a Location Summary</li> <li>5.6.2 Add a Location</li> </ul>   |    |

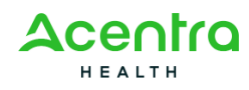

| 5.6.4 Manage Location Details                                        | . 72                                                                                                    |
|----------------------------------------------------------------------|----------------------------------------------------------------------------------------------------|
| 5.6.5 Add an Address to a Location                                   | 74                                                                                                    |
| 5.6.6 Associate a Provider Type/Specialty/Subspecialty to a Location | 75                                                                                                    |
| 5.6.7 Add a License/Certification to a Location                      | 75                                                                                                    |
| 5.6.8 Associate Payment Details to a Location                        | . 76                                                                                                    |
| 5.6.9 Add Contacts to a Location                                     | 76                                                                                                    |
| 5.6.10 Add Bed Information to a Location                             | 76                                                                                                    |
| 5.6.11 Approve or Reject a Location                                  | 77                                                                                                    |
| 5.6.12 Approve, Reject, or Inactivate Location Information           | 77                                                                                                    |
| 5.6.13 Add or Delete Comments                                        | 78                                                                                                    |
| 5.6.14 Associate an MCO Plan                                         | 79                                                                                                    |
| 5.6.15 Add an EDI Exchange Method to a Location                      | 79                                                                                                    |
| 5.6.16 Add a Fee Payment to a Location                               | 80                                                                                                    |
| 5.6.17 Associate a Billing Agent to a Location                       | 80                                                                                                    |
| 5.6.18 Add Insurance to a Location                                   | . 81                                                                                                    |
| Managing Billing Providers/Other Associations                        | 81                                                                                                    |
| 5.7.1 Manage Billing Provider Associations                           | . 81                                                                                                    |
| 5.7.2 Associate a New Billing Provider                               | . 82                                                                                                    |
| Managing Associated MCO Plans                                        | . 83                                                                                                    |
| 5.8.1 Manage or Remove the Associated MCO Plan                       | 84                                                                                                    |
| 5.8.2 Associate an MCO Plan                                          | 84                                                                                                    |
| Managing Ownership Details                                           | . 85                                                                                                    |
| 5.9.1 Add Owner                                                      | . 85                                                                                                    |
| 5.9.2 Import Owner                                                   | 86                                                                                                    |
| 5.9.3 Identify Owners Relationships                                  | 86                                                                                                    |
| 5.9.4 Complete the Owners Adverse Action Information                 | . 87                                                                                                    |
| 5.9.5 Manage Ownership Details of the Enrolled Business Provider     | 88                                                                                                    |
| 5.9.6 Manage Ownership Details of Other Owned Businesses             | . 89                                                                                                    |
|                                                                      | <ul> <li>5.6.4 Manage Location Details</li> <li>5.6.5 Add an Address to a Location</li> <li>5.6.6 Associate a Provider Type/Specialty/Subspecialty to a Location</li> <li>5.6.7 Add a License/Certification to a Location</li> <li>5.6.8 Associate Payment Details to a Location</li> <li>5.6.9 Add Contacts to a Location</li> <li>5.6.10 Add Bed Information to a Location</li> <li>5.6.11 Approve or Reject a Location</li> <li>5.6.12 Approve, Reject, or Inactivate Location Information</li> <li>5.6.13 Add or Delete Comments</li> <li>5.6.14 Associate an MCO Plan</li> <li>5.6.15 Add an EDI Exchange Method to a Location</li> <li>5.6.16 Add a Fee Payment to a Location</li> <li>5.6.17 Associate a Billing Agent to a Location</li> <li>5.6.18 Add Insurance to a Location</li> <li>5.7.1 Manage Billing Provider Associations</li> <li>5.7.2 Associate a NCO Plans</li> <li>5.8.1 Manage or Remove the Associated MCO Plan</li> <li>5.8.2 Associate an MCO Plan</li> <li>5.8.1 Manage or Remove the Associated MCO Plan</li> <li>5.8.2 Associate a MCO Plan</li> <li>5.9.1 Add Owner</li> <li>5.9.2 Import Owner</li> <li>5.9.3 Identify Owners Relationships</li> <li>5.9.4 Complete the Owners Adverse Action Information</li> <li>5.9.5 Manage Ownership Details of Other Owned Businesses</li> </ul> |

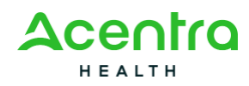

| 5.9.7 Add Other Owned Entities                      |    |
|-----------------------------------------------------|----|
| 5.10 Managing Supporting Documents                  |    |
| 5.10.1 View an Uploaded Document                    |    |
| 5.10.2 Upload a New Document                        |    |
| 5.11 Managing the Provider Modification Checklist   | 91 |
| 5.12 Submitting the Modification Request for Review |    |
| 5.12.1 Submit the Modification Request for Review   |    |
| Glossary                                            |    |
| Acronyms                                            |    |
| Index                                               |    |

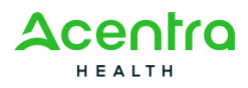

# Preface

# **Purpose and Scope**

The New York State Provider Services Module (NYS PSM) is an online system that helps manage provider enrollment and credentials. It includes a secure, easy-to-use portal where providers can enroll, update their information, ask questions, and get support. The system also allows administrators to handle enrollment, disenrollment, and provider records.

This user manual describes the NYS PSM functionality specific to the Provider Enrollment and Management area.

This document does not provide technical interface specifications including systems, technical integration mechanisms, or other technical considerations.

# **Document Conventions**

This document uses the following conventions:

- The terms "you" and "user" in this document refer to users of NYS PSM.
- Menus, menu options, tabs, fields, drop-down list options, buttons, links, and page names appear in **bold** font.
- References to chapters and section titles appear in italics and are cross-referenced (linked).
- A **Note**, presented in the following style:

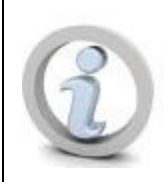

Provides additional important information for the task or page.

# **Audience Requirements**

This document is intended for providers with authorized access to the system.

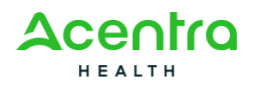

# **Chapter 1 - Overview**

The New York State Provider Services Module (NYS PSM) uses a three-stage process to enroll Medicaid providers. Both State staff and provider users are involved in this process. If you are a provider and the State has authorized you to self-enroll, you will complete Stages 1 and 2 directly in the system. State staff manage Stage 3.

Below is an explanation of each stage:

#### Stage 1 – Start an Enrollment Application

In this first step, you will enter basic information about yourself or your organization. This includes contact details and identifiers required to create your application.

After you complete this step, the system will assign a unique Application ID. You will use this ID to:

- Track the status of your application.
- Return later to complete or update the application (as long as it has not yet been submitted).

The State does not begin reviewing the application during this stage, but you must complete it before moving on to Stage 2.

#### Stage 2 – Complete the Enrollment Application

This stage is the most comprehensive part of the enrollment process. You will provide detailed information related to your provider type, services offered, affiliations, and compliance with Medicaid program requirements. Providers can modify their enrollment application as long as the application status is "In Process."

Key features of this stage include:

• Milestone-Based Organization: The application is broken down into milestones, each containing logically grouped tasks and data entry sections.

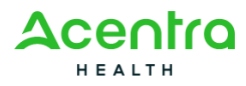

- Required vs. Optional Fields: Each step clearly indicates whether the information is mandatory or optional.
- Progress Saving: You can save your progress at any time and return later to complete the application.
- Document Uploads: You may be asked to upload supporting documentation, such as licenses, certifications, or ownership disclosures.

Once all required information has been entered:

- 1. Review the application for accuracy.
- 2. Submit it to the State for review.

#### After submission:

- The application status changes to "In Review."
- You can no longer make changes unless the State sends it back with a request for updates or corrections.

#### Stage 3 – Enrollment Application Review and Determination:

In this final stage, designated State staff will review your submitted application. During the review, they will:

- Verify that all information is accurate and complete.
- Confirm your eligibility and compliance with Medicaid program requirements.
- Request additional information or clarification, if necessary.

While your application is under review:

- The State may send notifications requesting documents or corrections. You should respond promptly to avoid delays.
- You can monitor the application's progress in the system using your Application ID.

When the State completes its review:

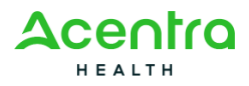

v0.01

- You will receive a notification in the system and, if applicable, by email.
- If your enrollment is approved, the system will update your provider status to "Active," and you may begin participating in the NYS Medicaid program.

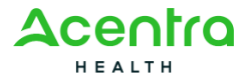

# **Chapter 2 - Getting Started**

# 2.1 The User Interface

The system's user interface (UI) helps you complete your tasks quickly and efficiently. The UI has many features designed to improve productivity and reduce errors.

You will see four primary sections on most pages in the system:

# 2.1.1 Main Menu

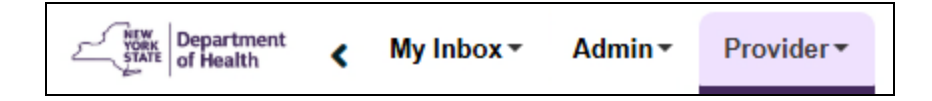

The Main Menu displays at the top of the list pages and allows access to the different subsystems to which you have access.

# 2.1.2 Navigation Bar

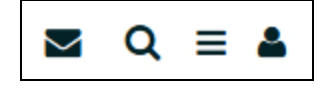

The Navigation Bar provides linked icons that enable you to conveniently access your inbox notifications, search the system, perform a series of quick actions, and view or change your profile and log out of the system.

From the **Quick Actions** menu, indicated by  $\boxed{\blacksquare}$ , you can:

- Add a page to your favorites.
- Print a page for your reference.
- Access online help.

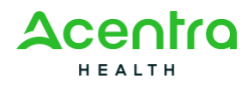

- Access external links.
- Use the Notepad.

### 2.1.3 Breadcrumb Bar

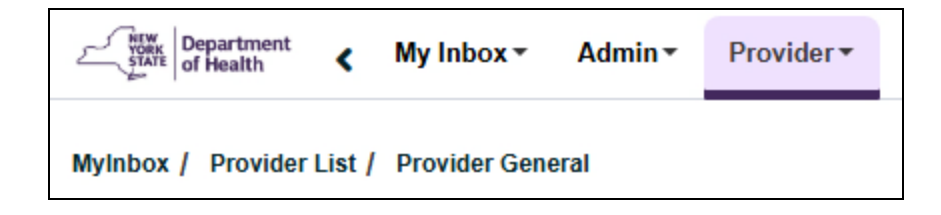

The Breadcrumb Bar below the Main Menu and displays the names of the pages you have visited during your current session. The pages are links you can select to navigate back to the previous page if needed.

### 2.1.4 Workspace

The Workspace is the main area of the UI that displays the content of the current page and the actions you can perform.

# 2.2 Using My Inbox

In the system, you can view your messages and reminders. You can also forward messages to another system user.

### 2.2.1 View Messages and Reminders

1. From the My Inbox menu, select My Inbox.

The My Inbox page opens.

2. Select a relevant Alert Message link.

The Message Details page opens.

3. Read the message and select **Cancel** when you finish.

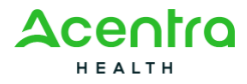

v0.01

### **2.2.2 Forward Messages to Another User**

1. From the My Inbox menu, select My Inbox.

The My Inbox page opens.

2. Select a relevant Alert Message link.

The Message Details page opens.

3. Select the lookup arrow to the right of the **Forward To** field.

The Forward To page opens.

- From the Available Values selection list, select the intended recipients and select the double right arrow to move your selections to the Selected Values selection list.
- 5. Select **OK** to return to the **Message Details** page where the list of recipients now display in the **Forward To** field.
- 6. Complete the remaining fields.
- 7. Select **Ok** to forward the message.

### 2.2.3 View My Notifications

From any page in the system, you can access your **Inbox Notifications List** page by selecting the letter icon ( ) in the navigation banner. This page enables you to switch the page view from **Inbox Notifications** for viewing your received messages to **Sent Items** for viewing your outgoing messages. For outgoing messages, State users can only reply to a received message. Provider users can both reply to a received message and compose and send new messages as needed.

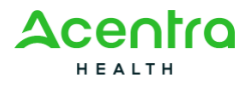

v0.01

# 2.3 Accessing Your Notifications

The system enables you to view your list of received and replied notifications and delete notifications as needed. Provider users can also compose and send notifications as needed.

# 2.3.1 View Your Notifications

From any page in the system, you can access your **Inbox Notifications List** page by selecting the letter icon ( ) in the navigation banner. From this page, you can view your list of received and sent notifications, delete an item in the list, and compose and send a notification to another system user.

# 2.3.2 Changing the Page View

The **Inbox Notifications List** page opens initially to the **Inbox Notifications** page view, which shows your incoming notifications. To view your outgoing replies or outgoing messages, select **Sent Items** to switch to the **Sent Items** page view. To switch back to the **Inbox Notifications** page view, select **Inbox**.

# 2.3.3 View a Notification

Select the **Message** link to open the **Message Details** page where you can view the content of the notification. To reply to the message, select **Reply**, enter your message in the **Message** field, and select **Send**.

# 2.3.4 Compose and Send a Notification

1. On the Inbox Notifications List page, select Compose.

The Compose Message page opens.

2. Select the Subject from the drop-down list.

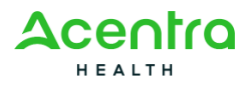

- 3. Enter your message in the **Message** field. You can enter up to 4000 characters.
- 4. Select Send.

### 2.3.5 Delete a Notification

On the **Inbox Notifications List** page, select the page view that contains the message you want to delete. Select the checkbox for the applicable message and select **Delete**.

# 2.4 Using Filters

The system uses list pages to display a group of similar records in an organized manner. Sometimes these pages contain a large amount of records that display across multiple pages. You use the system's powerful filtering options to help narrow down the records you want to see on the list pages.

# 2.4.1 Filter a List Using a Single Criterion

For a standard search, you select an option from the **Filter By** drop-down list and enter a value in the corresponding field. You can also filter a list by using wildcards if you are unsure of the value for which you are searching. For example, if you are filtering member records by **First Name** and want to search for a member named Ashley, but are not sure whether it is spelled Ashley or Ashlee, you can enter "Ashl%" in the value field and the search will return all names starting with "Ashl."

- 1. From the first Filter By drop-down list, select the category.
- 2. In the field beside the category, enter the value on which to search.
- 3. Select Go.

The relevant search results display in the list.

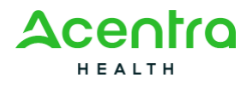

# 2.4.2 Filter a List Using Multiple Criteria

Depending on the list page, you may be able to filter by more than one category.

- 1. In the first Filter by drop-down list, select the category.
- 2. In the field beside the category, enter the value on which to search.
- 3. In the second **Filter By** drop-down list, select the second category and enter the corresponding value in the corresponding field.
- 4. Repeat these steps to use the remaining filter fields as needed.
- 5. Select Go.

The list displays records that satisfy both the filters. Records that satisfy only one of the criteria are not displayed.

### 2.4.3 Save a Filter

If you use a particular filter regularly, you can save the filter for future use.

- 1. After selecting and entering the filter criteria, select **Save Filters**.
- 2. In the Filter name field, enter a name to identify the filter.
- 3. In the **Filter Description** field, enter a description about the filter.
- 4. Select Save.
- 5. To close the page, select **Close**.

You can create and save multiple filters.

### 2.4.4 Use a Saved Filter

- 1. Select My Filters.
- 2. Select the filter to apply.

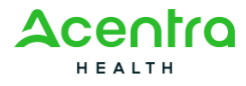

v0.01

### 2.4.5 Rename a Filter

To rename a filter, you must recreate the filter and save it under a new name. You cannot rename an existing filter.

# 2.4.6 Delete a Filter

- 1. Select My Filters.
- 2. Select the remove icon next to the filter.

### 2.4.7 Sort a List

You can sort a list in ascending or descending order, alphabetically or numerically. To sort a list based on a column, select either the up arrow or down arrow icon next to the column name.

# 2.4.8 Navigate a List

You can navigate between list pages by using the navigation buttons located at the bottom-right corner of the list.

- To navigate to the first page, select **First**.
- To navigate to the last page, select Last.
- To navigate to the next page of the current list page, select **Next**.
- To navigate to the previous page of the current list page, select **Prev**.
- To navigate to a particular page, enter the desired page number in the field next to **View Page**, and then select **Go**.

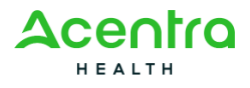

v0.01

# 2.5 Using the Quick Actions Menu

The options in the **Quick Actions** menu allow you to perform common actions across the application. To access this menu, select the icon.

# 2.5.1 Use Favorites

You can collect regularly used links under one menu, making them easier to find and access.

Add an Item to My Favorites

- 1. Select a subsystem menu from the **Main Menu**.
- 2. Next to the menu item, select the star icon.

The selected item appears in the **Favorites** menu.

Access an Item from My Favorites

- 1. From the Quick Actions menu, select Favorites.
- 2. From the expanded list, select the applicable page.

**Remove an Item from My Favorites** 

- 1. From the Quick Actions menu, select Favorites.
- 2. Next to the item, select the **Remove Favorite** icon.

# 2.5.2 Print the Current Window

1. On the Quick Access Bar, select **Print**.

This opens a preview page.

2. On the preview page, select **Print page**.

The current page of the application will print.

3. To exit the preview page, select **Close print preview**.

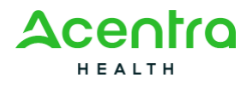

v0.01

# 2.5.3 Access the Online Help

To access help for the page, select Help.

# 2.5.4 Open an External Link

The items in the **External Links** menu are documents and web pages that might be useful to you. These are resources outside the application. An administrator configures the links to the resources and you cannot edit them.

- 1. From the Quick Actions menu, select External Links.
- 2. Select the item to open.

The link target opens in a new window.

# 2.5.5 Use the Notepad Tool

The **Notepad** tool allows you to save information that you might want to refer to complete a task. For example, you can temporarily store information, like an NPI or TCN. The system retains the information in Notepad only for the current session. When you log out, this information deletes.

#### **Add Notes**

- 1. From the Quick Actions menu, select Notepad.
- 2. In the field, enter or edit the required information, and then select **Close**. The field resizes automatically to fit the content.

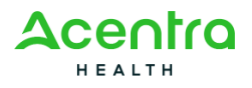

#### **Clear the Notepad**

- 1. From the Quick Actions menu, select Notepad.
- 2. Select Clear.

This clears all the information.

# 2.6 Viewing the Provider Portal Home Page

The **Provider Portal Home** page is the first page that appears when a provider signs into the system. This page displays the:

- Provider's National Provider Identifier (NPI).
- Provider's name.
- System notifications, if any.
- List of important alert messages in the **My Reminders** section. If there are too many messages, the user can use the filters to manage the list.
- Calendar with the current date selected.
- Interactive Chat icon at the bottom right corner for starting an interactive chat session with an agency representative.
- Letter icon () in the navigation banner that enables you to view your notifications.

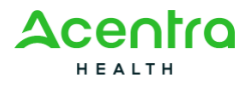

# Chapter 3 - Enrolling an Individual Provider

An Individual healthcare provider is a person who provides medical services to Medicaid patients. They might:

- Run their own business and bill the state directly for their services.
- Provide care under another provider who handles the billing.
- Be listed on claims in other roles.

Individual Providers include different applicant types, such as:

- Fee For Service (Billing)
- Ordering/Prescribing/Referring/Attending

All Individual Providers must have a National Provider Identifier (NPI).

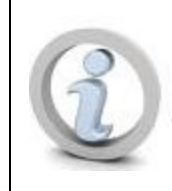

If an NPI already exists for the provider in eMedNY, any changes to the enrollment will need to be made within eMedNY.

These providers can become a Medicaid provider by completing the online enrollment process and submitting the required forms and documents. Authorized State users can enroll on behalf of a provider. Once the application is submitted, it is reviewed by the state.

#### **Process Overview**

- 1. From the **Provider** menu, select **New Enrollment**.
- 2. Select the Individual option and then select Submit.
- 3. After reading through the application instructions, select **Proceed**.

The Application Enrollment page opens.

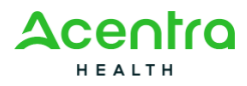

4. Complete the required details on the page and select **Generate Application**.

The system displays a confirmation message that the application was created. Take note of the Application ID for later use.

5. Select **Go to Application** to start completing the enrollment details from the **Enroll Provider** page.

# 3.1 Adding Basic Information

The first provider enrollment step of the application is to enter the required basic information. Upon completing this step, the system validates your information and creates a 14-digit Application ID, which is required for completing and tracking the rest of the enrollment process.

> If the combination of National Provider Identifier (NPI) and Social Security Number (SSN)/Employer Identification Number (EIN) already exists in the system, then the Application ID is not generated and the enrollment process stops. The system will provide an informational message indicating what action to take next.

1. From the **Provider** menu, select **Track Application**.

The Track Application page opens.

2. Select the link under the **Application ID** column.

The relevant Enroll Provider page opens.

### 3.1.1 Individual Providers

1. On the Enroll Provider - Individual page, select the Provider Basic Information link.

The **Basic Information** page opens.

2. From the Applicant Type drop-down list, select one of the following:

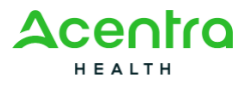

- Fee For Service (Billing)
- Ordering/Prescribing/Referring/Attending
- 3. Provide the appropriate details in all required fields on the page.
- 4. Select Save.

The Application ID is generated and the system returns to the **Enroll Provider** - **Individual** page.

#### What's Next?

Select **Next Step** to move to the next step of your enrollment:

- For Individual O/P/R/A Providers, your next step is <u>adding spe-</u> <u>cialites/licenses/certifications</u>.
- For Individual FFS Providers, your next step is adding federal tax details.

# 3.2 Adding Federal Tax Details

As part of the enrollment process, you must provide the federal tax information of the enrolling provider. To add this information, follow the steps below:

1. From the **Provider** menu, select **Track Application**.

The Track Application page opens.

2. Select the link under the Application ID column.

The relevant Enroll Provider page opens.

3. Select the Add Federal Tax Details link.

The Federal Tax List page opens.

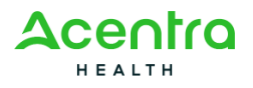

# 3.2.1 Add Federal Tax

1. On the Federal Tax List page, select the Tax Form option and then Next.

The Federal Tax Details page opens.

- 2. Select the Ownership Type.
- 3. Select the Profit Status.
- 4. Enter the EIN/FEIN.
- 5. Enter or select the **Start Date** and **End Date**.
- 6. In the **Corporate Address** section, enter the **Address Line 1** and **Zip Code** fields, and select **Validate Address**.

If validated, the remaining address fields are automatically populated.

7. Select **Save** to save your entries.

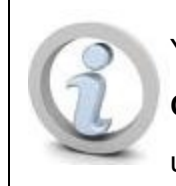

You must save your entries in the **Tax Form Details** and **Corporate Address** sections before adding your tax document(s) to the **Supporting Documents** section.

- 8. In the **Supporting Documents** section, upload the supporting tax document as follows:
  - a. Select Add.
  - b. Select the **Document Type**.
  - c. Select the Document Name.
  - d. Select Choose.
  - e. Find and select the document on your local computer and select **Open**.
  - f. Enter your remarks in the **Remarks** field.
  - g. Select Upload Document.

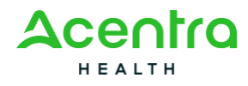

v0.01

# 3.2.2 Modify Federal Tax

1. On the Federal Tax List page, select the edit icon in the Actions column.

The Federal Tax Details page opens.

- 2. Update the fields as needed.
- 3. Select Save.

#### What's Next?

Select **Next Step** to move to the next step of your enrollment:

• For Individual FFS Providers, your next step is adding specialites/licenses/certifications.

# 3.3 Adding Specialties/Licenses/Certifications

As part of the enrollment process, it is necessary for providers of medical services to enter their specialties, subspecialties, licenses, certification details, and supporting documents.

To add this information, follow the steps below:

1. From the **Provider** menu, select **Track Application**.

The Track Application page opens.

2. Select the link under the **Application ID** column.

The relevant Enroll Provider page opens.

3. Select the Specialties/Licenses/Certifications link.

The Provider Type/Specialty/Subspecialty page opens.

# 3.3.1 Add a Specialty/Subspecialty

1. In the **Provider Type/Specialty/Subspecialty** section, select **Add**.

The Add Specialty/Subspecialty page opens.

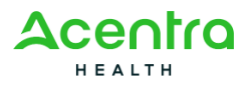

#### v0.01

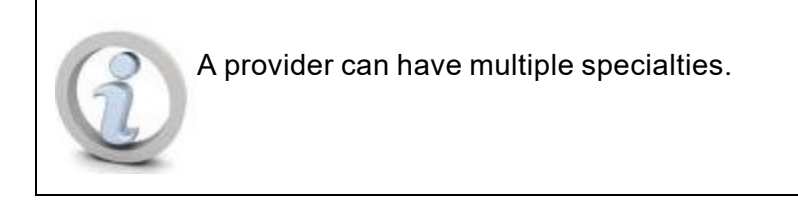

2. Select the **Provider Type** and **Specialty**.

The **Available Subspecialty** selection list under the **Add Subspecialty** section populates the subspecialties associated with the specialty.

- 3. If needed, update the **Start Date**.
- In the Add Subspecialty section, select the subspecialty from the Available Subspecialty selection list and select the double right arrow. You can select multiple subspecialties by holding the CTRL key during selection.

The subspecialty(ies) move to the **Associated Subspecialty** selection list. If you want to move a subspecialty back to the **Available Subspecialty** selection list, select it from the **Associated Subspecialty** selection list and select the double left arrow.

5. Select Add.

The **Provider Type** grid displays at the bottom of the page showing your selections. If you need to remove a subspecialty, select the **Delete** button on that line.

 When finished, select OK to return to the Provider Type/Specialty/Subspecialty page.

To add more specialties, repeat steps 1 through 6.

### **3.3.2 Associate a Primary Specialty**

To associate a primary specialty, you must have added at least one specialty.

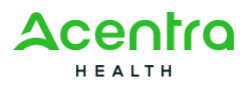

- 1. In the **Provider Type/Specialty/Subspecialty** section, select the checkbox beside the provider type/specialty/subspecialty record.
- 2. Select Primary Specialty.

You will receive the message, "Are you sure you want to flag this as primary specialty?"

3. Select **OK** in the message.

The record is flagged as the primary specialty in the list.

# 3.3.3 Modify a Specialty/Subspecialty

 On the Provider Type/Specialty/Subspecialty List page, in the Provider Type/Specialty/Subspecialty section, select the relevant Provider Type link.

The Modify Specialty/Subspecialty page opens.

- 2. Make the necessary changes and select **Save**.
- 3. To view the history of changes made, select View History.
- 4. To return to the **Provider Type/Specialty/Subspecialty List** page, select **Close**.

# 3.3.4 Delete a Specialty/Subspecialty

- In the Provider Type/Specialty/Subspecialty section, select the checkbox beside the specialty/subspecialty you want to delete.
- 2. Select Delete.

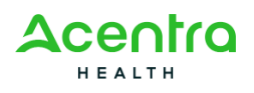

v0.01

# 3.3.5 Add a License or Certificate

A provider can add multiple credentials.

1. In the License/Certification section, select Add.

The Add License/Certification page opens.

- 2. Select the license/certification type from the License/Certification drop-down list.
- 3. Enter the license/certification number in the License Certification # field.
- 4. If applicable, select the licensing state from the **State** drop-down list.
- 5. If applicable, select Yes or No for Public Board Orders.
- 6. Enter dates in the Effective Date and End Date fields.
- If applicable, select the specialty/subspecialty from the Specialty/Subspecialty drop-down list.
- 8. When finished, select Confirm License/Certification.

When confirmed, you will see **Yes** populated for the **Valid License/Cer-tification** value.

9. Select OK.

To add additional licenses or certifications, repeat steps 1 - 7.

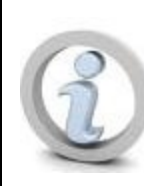

You can also select **View Screening Result** to view the screening result in Provider Credentialing Service (PCS).

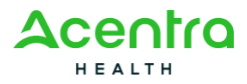

# 3.3.6 Modify a License or Certificate

1. In the **License/Certification** section, select the link for the license or certificate you want to modify.

The Modify License/Certification page opens.

- 2. Update the fields as needed.
- 3. When finished, select Confirm License/Certification.

When confirmed, you will see **Yes** populated for the **Valid License/Cer-tification** value.

4. Select OK.

# 3.3.7 Delete a License or Certificate

- 1. In the **License/Certification** section, select the checkbox beside the license or certificate you want to delete.
- 2. Select **Delete**.

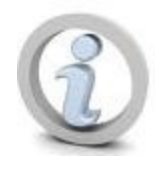

To remove an expired license or certificate, set an end date instead of deleting it.

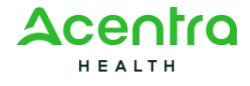

# **3.3.8 Add a Supporting Document**

- In the Supporting Documents section, select the document type from the Document Type drop-down list.
- 2. Select the document name from the **Document Name** drop-down list.
- 3. Under the File Name column, select the paperclip icon.
- At the **Open** window, locate and select the supporting document and select **Open**.
- 5. Enter your remarks in the **Remarks** field.
- 6. Select the Save button in the Supporting Documents section.

The document is uploaded and now appears in the **Supporting Documents** list.

7. When finished, select **Close**.

# **3.3.9 Delete a Supporting Document**

- 1. In the **Supporting Documents** section, select the checkbox beside the document you want to delete.
- 2. Select **Delete**.

#### What's Next?

Select **Next Step** to move to the next step of your enrollment: <u>adding education/training/work</u> history.

# 3.4 Adding Education/Training/Work History

As part of the enrollment process, you must provide the education, training, and work history information of the enrolling provider. To add this information, follow the steps below:

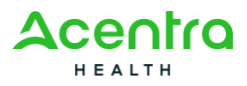

v0.01

1. From the **Provider** menu, select **Track Application**.

The Track Application page opens.

2. Select the link under the **Application ID** column.

The relevant Enroll Provider page opens.

3. Select the Education/Training/Work History link.

The Education/Training/Work History page opens.

# 3.4.1 Add Education

1. In the **Education** section, select **Add**.

The Add Education Details page opens.

- 2. Provide the required details.
- 3. When finished, select **OK**.

To add additional education details, repeat steps 1 through 3.

# 3.4.2 Add Training

1. In the **Training** section, select **Add**.

The Add Training Details page opens.

- 2. Provide the required details.
- 3. When finished, select **OK**.

To add additional training details, repeat steps 1 through 3.

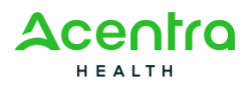

v0.01

# 3.4.3 Add Work History

1. In the Work History section, select Add.

The Add Work History page opens.

- 2. Provide the required details.
- 3. When finished, select **OK**.

To add additional work history details, repeat steps 1 through 3.

# 3.4.4 Add a Supporting Document

- In the Supporting Documents section, select the document type from the Document Type drop-down list.
- 2. Select the document name from the Document Name drop-down list.
- 3. Under the File Name column, select the paperclip icon.
- In the **Open** window, locate and select the supporting document and select **Open**.
- 5. Enter your remarks in the **Remarks** field.
- 6. Select **Save** in the **Supporting Documents** section. The supporting document is uploaded and now appears in the **Supporting Documents** list.
- 7. When finished, select Close.

To delete a supporting document, select the checkbox beside the document record and select **Delete**.

# 3.4.5 Modify Education

 In the Education section, select the relevant Level of Education link to modify.

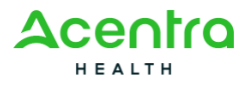

v0.01

#### The Manage Education Details page opens.

- 2. Update the fields as needed.
- 3. Select **Save** after making the updates.
- 4. To return to the Education/Training/Work History List for Enrollment page, select Close.

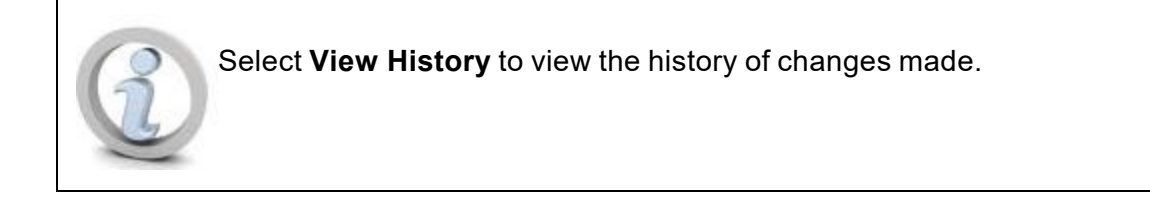

# 3.4.6 Modify Training

1. In the Training section, select the relevant Program Type link to modify.

The Manage Training Details page opens.

- 2. Update the fields as needed.
- 3. Select **Save** after making the updates.
- 4. To return to the Education/Training/Work History List for Enrollment page, select Close.

### 3.4.7 Modify Work History

 In the Work History section, select the relevant Practice/Employer link to modify.

The Manage Work History page opens.

- 2. Update the fields as needed.
- 3. Select **Save** after making the updates.

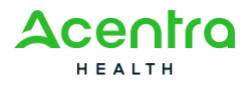

4. To return to the Education/Training/Work History List for Enrollment page, select Close.

#### What's Next?

Select **Next Step** to move to the next step of your enrollment:

- For Individual O/P/R/A Providers, your next step is adding locations/doing business as.
- For Individual FFS Providers, your next step is adding payment details.

# 3.5 Adding Payment Details

The procedures below describe how to add or modify payment details for your provider enrollment. Adding payment details is optional for Individual FFS (Billing) Providers.

To add this information, follow the steps below:

1. From the **Provider** menu, select **Track Application**.

The **Track Application** page opens.

2. Select the link under the **Application ID** column.

The relevant Enroll Provider page opens.

3. Select the Add Payment Details link.

The **Payment Details List** page opens.

# 3.5.1 Add Payment Details

1. Select Add.

The Add Payment Details page opens.

2. In the **Mode of Payment** section, select **Electronic Funds Transfer (EFT)** or **Paper Check** for the payment method.

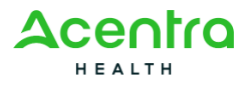
# C

If you select **Electronic Funds Transfer (EFT)**, the page refreshes and displays additional sections for you to complete for EFT payments.

- If you selected Paper Check for the payment method, enter the Start Date and End Date for the method and continue to the next step. If you selected Electronic Funds Transfer (EFT), complete the necessary information in the Financial Institution Information and EFT Agreement sections.
- 4. In the **Address Details** section:
  - a. Complete the required fields.
  - b. Enter the Address Line 1 and Zip Code then, select Validate Address.
  - c. Select Save.
- 5. In the Supporting Documents section:
  - a. Select from the **Document Type** drop-down list the type of supporting document you will upload.
  - b. Select the document name from the **Document Name** drop-down list.
  - c. Under the File Name column, select the paperclip icon.
  - d. At the **Open** window, locate and select the supporting document and select **Open**.
  - e. Enter your remarks in the Remarks field.
  - f. Select Save in the Supporting Documents section.

The document uploads and appears in the list.

6. When finished, select **OK**.

The **Payment Details** list page displays the results.

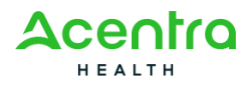

#### **3.5.2 Modify Payment Details**

From the **Payment Details** list page, select the link under the **Payment** Method column for the payment method you want to update.

The Modify Payment Details page opens.

- 2. Enter or update the information on this page as needed.
- 3. Select Save.

#### What's Next?

Select **Next Step** to move to the next step of your enrollment:

• For Individual FFS Providers, your next step is adding locations/doing business as.

## 3.6 Adding Locations/Doing Business As

As part of enrolling, you will need to provide the addresses where the provider works. This includes the main office address, the pay-to address, and the mailing address, along with contact details for each. These can all be the same address, if applicable.

Depending on your provider enrollment type, you may also need to give extra details for each location—like office or facility information, hospital admitting privileges, service area details, or program information.

When you are on the **Location Details** page, you will see a menu on the left side. Use this menu to add or link any extra information needed for the location you are working on. The menu options will be different depending on your provider enrollment type.

To add this information, follow the steps below:

1. From the **Provider** menu, select **Track Application**.

The Track Application page opens.

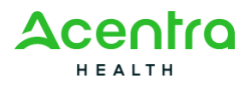

v0.01

2. Select the link under the **Application ID** column.

The relevant Enroll Provider page opens.

3. Select the Add Locations/Doing Business As link.

The **Location** page opens.

#### 3.6.1 View a Location Summary

1. On the **Locations** page, select the **View Summary** icon under the **Actions** column.

The Location Summary page opens.

Or

Select the **Edit** icon under the **Actions** column.

The **Location Details** page opens.

2. Select the View Summary link.

The Location Summary page opens

#### 3.6.2 Add a Primary Location Address

1. On the Locations page, select Add.

The **Provider Location** page opens.

- 2. From the Location Type drop-down list, select Primary Practice Location.
- 3. Enter the **Doing Business As** title, if applicable.
- Enter the address in the Location Address section. To add the address, enter the street or mailing address in the Address Line 1 field, enter the Zip Code in the Zip Code field, and select Validate Address.

The system automatically populates the **City/Town**, **State/Province**, **County**, and **Country** fields.

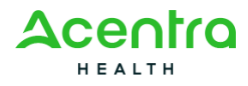

- 5. Complete the information in the remaining sections according to your provider enrollment type:
  - Communication Details
  - Office Information
  - Additional Information
- 6. Select OK.

#### 3.6.3 Add Communication Details

- 1. In the **Communication Details** section, enter the phone numbers, extensions, fax number, email addresses, and web address in the appropriate fields.
- 2. Select Email or Standard Mail from the Communication Preference dropdown list.

#### 3.6.4 Add Office Information

- 1. Complete the fields in this section as displayed.
- 2. Under **Office Hours**, select the checkbox for each day the office is open and then select the opening and closing hours, respectively, from the two drop-down lists.
- Under Languages Spoken, select the language(s) spoken in the Available Languages selection list, using the CTRL key for multiple selections. Select the double right arrow to move your selection(s) to the Selected Languages selection list.
- 4. For the American Sign Language (ASL) option, select Yes or No.
- 5. If applicable, enter the Better Health Care Program ID.

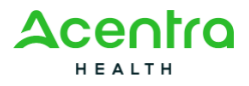

#### 3.6.5 Add Servicing Area

 To enter information in this section, select Yes for the Do you want to provide Service Area? question.

The County and Servicing Area selection lists display.

 Select your servicing county or counties from the **County** selection list and select the double right arrow to move the county to the **Servicing Area** selection list. You can multi-select counties by holding the **CTRL** key during selection.

#### 3.6.6 Modify a Primary Location Address

1. On the **Locations** page, select the primary location link.

The Locations Details page opens.

- 2. Update the Location Details and Contact Information sections as needed.
- 3. To update the address, select **Address** from the left menu.

The Addresses page opens.

4. Select the **Location** link under the **Address Type** column for the address you want to update.

The Modify Address page opens.

5. Update the address fields as needed and select Validate Address.

The system automatically populates the **City/Town**, **State/Province**, **County**, and **Country** fields.

- 6. Select Save.
- 7. Select **Close** to return to the **Locations Details** page.

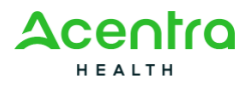

#### 3.6.7 Add Pay-To and Correspondence Addresses

To complete the process of adding a provider's address, you must provide the addresses for pay-to and correspondence in addition to the address for the primary practice location.

- 1. On the Locations page, select the relevant location link.
- 2. On the Location Details page, select Address from the left menu.

The Addresses page opens.

3. Select Add Address.

The Add Address page opens.

4. From the **Type of Address** drop-down list, select the appropriate address type you want to add.

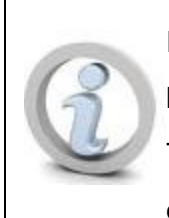

If the location address is the same as the primary practice location, select the **Copy This Location Address** option. The address details are automatically populated in the relevant fields.

- If you are adding a different location, enter the Address Line and Zip Code fields and then select Validate Address to automatically populate the City/Town, State/Province, County, and Country fields.
- 6. When finished, select **OK** to return to the **Location Details** page.

The Address section displays the new addresses.

7. To add the other address types, select **Add Address**, and repeat the previous steps.

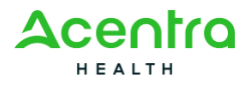

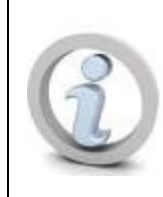

Only one pay-to address can be specified for a given tax ID regardless of the number of applications having different NPIs that exist in the system for that tax ID.

#### 3.6.8 Modify Pay-To and Correspondence Addresses

- 1. On the Location Details page, select Address from the left menu.
- 2. On the **Addresses** page, select the applicable link under the **Address Type** column.

The Modify Address page opens.

- 3. Update the fields as needed and select **Save**.
- 4. Select **Close** to return to the **Location Details** page.

# 3.6.9 Associate a Provider Type/Specialty/Subspecialty to a Location

1. On the **Locations** page, in the **Location** column, select the location to modify.

The Location Details page opens.

2. Select **PT/SP/SSP** from the left menu.

The Provider Type/Specialty/Subspecialty page opens.

3. Select Associate Provider Type/Specialty/Subspecialty.

The Associate Provider Type/Specialty/Subspecialty page opens.

- 4. Select the **Start Date** and **End Date**.
- Select an item or items from the Available Subspecialty selection list and select the double right arrow. The values move to the Associated Subspecialty selection list.

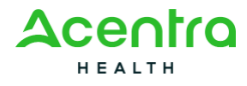

#### v0.01

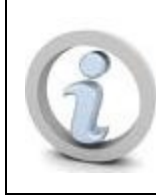

You cannot enter the same PT/SP/SSP for two locations

with the same address.

6. Select **OK** to return to the **Provider Type/Specialty/Subspecialty** page where the new subspecialties display.

A green checkmark appears beside the **PT/SP/SSP** item in the left menu, indicating the information has been added.

#### 3.6.10 Add Contacts to a Location

This procedure enables you to add information for individual contacts at FAO, Group, or Atypical Agency organizations.

1. On the **Locations** page, in the **Location** column, select the location to modify.

The Location Details page opens.

2. From the left menu, select Contacts.

The **Contacts** page opens.

3. Select Add Contacts.

The Add Contact page opens.

- 4. Select the Contact Type.
- 5. Select the Contact Title.
- 6. Enter the contact's information in the appropriate fields.
- 7. Enter the Start Date and End Date.

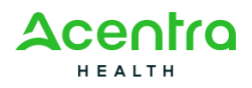

Select OK to return to the Contacts page where the new contact is now listed.
 A green checkmark appears beside the Contacts item in the left menu, indicating the information has been added.

#### **3.6.11 Add Insurance Details to a Location**

- On the Locations page, in the Location column, select the location to modify.
  The Location Details page opens.
- 2. From the left menu, select **Insurance**.

The **Insurance Details** page opens.

3. Select Add Insurance.

The Add Insurance page opens.

- 4. Select the Insurance Type.
- 5. Enter the policy information in the appropriate fields of the **Insurance Inform**-**ation** section.
- For the address fields, enter the Address Line and Zip Code fields for the insurance company and select Validate Address to automatically populate the City/Town, State/Province, County, and Country fields.
- Select OK to return to the Insurance Details page where the added insurance is now listed.

A green checkmark appears beside the **Insurance** item in the left menu, indicating the information has been added.

#### **3.6.12** Add a License or Certification to a Location

1. On the Locations page, in the Location column, select the location to modify.

The Location Details page opens.

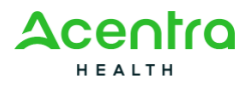

2. From the left menu, select License/Certification.

The License/Certification page opens.

3. Select Add License/Certification.

The Add License/Certification for Enrollment page opens.

- 4. Select the Licensing Board/Certifying Body.
- 5. Select the License/Certification Type.
- 6. Enter the License/Certification #.
- 7. Enter the Start Date and End Date.
- 8. Select **Confirm License/Certification** to confirm the license or certification. If successful, a confirmation message is displayed on the page.
- 9. As needed, select **View Screening Result** to view the results of the license/certification screening.
- 10. Select **OK** to return to the **License/Certification** page where the confirmed license or certification is now listed.

A green checkmark appears beside the **License/Certification** item in the left menu, indicating the information has been added.

#### 3.6.13 Add Payment Details to a Location

- On the Locations page, in the Location column, select the location to modify.
  The Location Details page opens.
- 2. From the left menu, select Payment Details.

The Payment Details page opens.

3. Select Associate Payment Details.

The Associate Payment Details page opens.

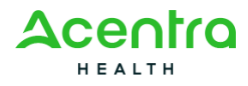

- 4. Select the Payment Method.
- 5. Select the Financial Institution Name.
- 6. Enter the **Start Date** and **End Date**.
- 7. Select **OK** to return to the **Payment Details** page where the payment method is now listed.

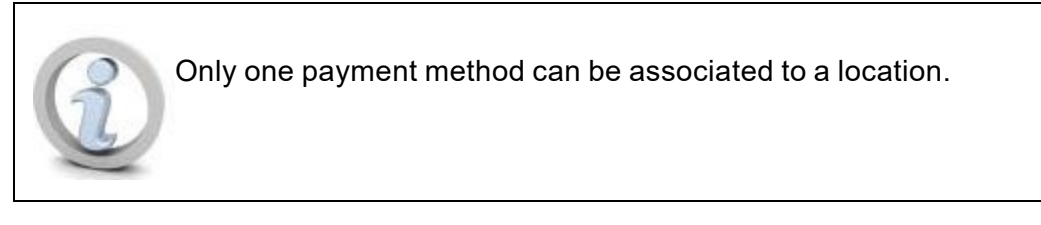

A green checkmark appears beside the **Insurance** item in the left menu, indicating the information has been added.

#### 3.6.14 Add or Delete a Supporting Document

Authorized providers and State users can manage the supporting documents in the **Supporting Documents** area of the left menu.

1. On the Locations page, in the Location column, select the location to modify.

The Location Details page opens.

2. From the left menu, select **Supporting Documents**.

The Supporting Documents List page opens.

3. To upload a supporting document, select the paperclip icon in the **File Name** column.

The system displays a window where you can choose the file to upload.

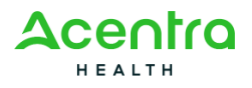

4. Find and select the file to upload and select **Open**.

At the **Supporting Documents** page, the file name now appears in the **File Name** field.

- Select the document type and document name from the Document Type and Document Name drop-down lists.
- 6. Enter a remark in the **Remarks** field as needed.
- 7. Select Save.

The document is now shown in the list.

To delete a supporting document, select the appropriate checkbox in the first column for the document you want to delete and select **Delete**.

#### What's Next?

For Individual Providers, the next step of your enrollment <u>associating a Billing Provider/Other</u> Associations.

# 3.7 Associating a Billing Provider/Other Associations

As part of the enrollment process, providers can associate one or more Billing Providers who will be submitting claims on their behalf.

To add this information, follow the steps below:

1. From the **Provider** menu, select **Track Application**.

The Track Application page opens.

2. Select the link under the Application ID column.

The relevant Enroll Provider page opens.

3. Select the Associate Billing Provider/Other Associations link.

The Billing Provider/Other Associations page opens.

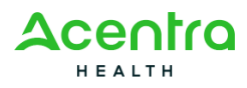

v0.01

#### 3.7.1 Associate a Billing Provider

A provider can associate to multiple Billing Providers.

1. On the **Billing Provider/Other Associations** page, select **Add**.

The Associate Billing Provider/Other Associations page opens.

- 2. Select **Billing to Billing**, **Billing to Servicing**, or **Servicing to Billing** from the **Association Type** drop-down list.
- 3. Select the location from the Location drop-down list.
- 4. Select **Application ID**, **NPI**, or **Provider ID** from the **Search By** drop-down list.
- 5. Enter the Billing or Servicing Provider's NPI or Provider ID in the **ID** field and press the **Tab** key.

The page refreshes and displays the provider's name and automatically populates the **Start Date** fields and, if applicable, the **Available Specialty** selection list.

- If needed, update the Start Date field and enter or select the end date in the End Date field.
- 7. If you are associating a Servicing Provider, complete the remaining fields:
  - a. If applicable, select the Accept New Clients checkbox.
  - b. Select and move the specialty from the **Available Specialty** selection list to the **Associated Specialty** selection list.

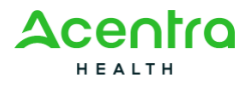

- c. For the **Available Hours** fields, select the checkbox for each day the office is open and then select the opening and closing hours, respectively, from the two drop-down lists.
- 8. If you are associating multiple providers, select **Save** to save the current information you entered, clear the fields, and then proceed to associate another provider.

#### 3.7.2 Modify a Billing Provider

1. On the **Billing Provider/Other Associations** page, in the **Provider ID** column, select the link of the provider you want to modify.

The Manage Billing Provider/Other Associations page.

- 2. Modify the details as needed.
- 3. Select Save.

#### What's Next?

Select **Next Step** to move to the next step of your enrollment:

- For Individual O/P/R/A Providers, your next step is associating an MCO plan.
- For Individual FFS (Billing) Providers, your next step is associating an ETIN.

## 3.8 Associating an ETIN

During provider enrollment, you can associate an Electronic Transmitter Identification Number (ETIN) to the provider. Only one ETIN can be associated to a provider. Part of the association includes uploading supporting documents.

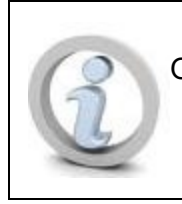

Only Individual FFS (Billing) Providers can associate an ETIN.

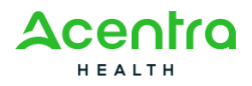

v0.01

To add this information, follow the steps below:

1. From the **Provider** menu, select **Track Application**.

The Track Application page opens.

2. Select the link under the **Application ID** column.

The relevant Enroll Provider page opens.

3. Select the Associate ETIN link.

The **Associate ETIN List** page opens.

4. On the Associate ETIN List page, select Add.

The Associate ETIN Details page opens.

- 5. Select New ETIN as the Association Type. Then, select Save Details.
- 6. In the **Supporting Documents** section, select **Add**.

The Add Supporting Documents page opens.

- 7. Select the **Document Type** and **Document Name**.
- 8. Select **Choose** to search for and select the document to upload from your computer.
- 9. Select Upload Document.
- 10. Select Save.

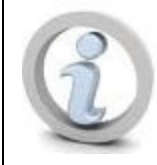

The ETIN details cannot be modified; however, you can add, view, and delete supporting documents.

#### What's Next?

Select Next Step to move to the next step of your enrollment: associating an MCO plan.

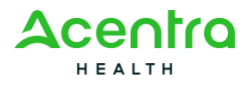

v0.01

### 3.9 Associating an MCO Plan

If the provider is associated with a Managed Care Organization (MCO) plan, you must add these details while enrolling. You use the **MCO Plan List** page to add this information. To add this information, follow the steps below:

1. From the **Provider** menu, select **Track Application**.

The Track Application page opens.

2. Select the link under the **Application ID** column.

The relevant Enroll Provider page opens.

3. Select the **Associate MCO Plan** link.

The MCO Plan List page opens.

#### 3.9.1 Associate an MCO Plan

A provider can associate to multiple MCO plans.

1. On the MCO Plan List page, select Add.

The Associate MCO Plan page opens.

2. To search for an MCO plan, select Confirm/Search Plan.

The MCO Plan Search List page opens.

3. Select the appropriate plan and choose Select.

You are returned to the Associate Plan List page.

4. In the **Supporting Documents** section, select the **Document Type** and **Document Name**.

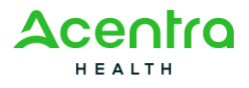

- 5. Select the attachment icon to search for and select the document you want to attach.
- 6. Enter any **Remarks** as necessary for the document.
- 7. Select Save.
- 8. Select OK.

To associate more MCO Plans, repeat these steps.

#### 3.9.2 Modify an MCO Plan

1. On the **MCO Plan List** page, in the **Plan ID** column, select the Plan ID to modify.

The Modify MCO Plan Association page opens.

- 2. Update the editable fields as needed.
- 3. When finished, select **Save**.

#### What's Next?

Select **Next Step** to move to the next step of your enrollment: <u>adding provider controlling</u> <u>interest and ownership details</u>.

### 3.10 Adding Provider Controlling Interest and Ownership Details

As part of the enrollment process, you must include the ownership details of the provider organization. If the provider organization has multiple owners, it is necessary to provide details of all the owners, how much of the company they own, and their relationship to the other owners.

To add this information, follow the steps below:

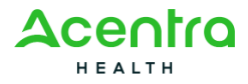

v0.01

1. From the **Provider** menu, select **Track Application**.

The Track Application page opens.

2. Select the link under the **Application ID** column.

The relevant Enroll Provider page opens.

3. Select the Add Provider Controlling Interest/Ownership Details link.

The Provider Controlling Interest/Ownership List page opens.

#### 3.10.1 Add Owner

1. On the Provider Controlling Interest/Ownership List page, select Add.

The Owner Detail (Enrollment) page opens.

2. Select the owner type from the **Type** drop-down list.

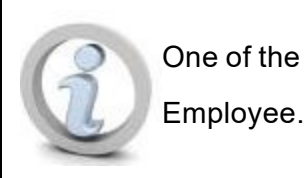

One of the owners must be classified as a Managing

- 3. Provide the appropriate details in all the required fields.
- To add the address, enter the street or mailing address in the Address Line 1 box, enter the Zip Code in the Zip Code field, and select Validate Address.

The system automatically populates the **City/Town**, **State/Province**, **County**, and **Country** fields.

5. Select Save.

You return to the **Provider Controlling Interest/Ownership List** page where the added owner is now listed.

To add additional owners, repeat these steps as many times as needed.

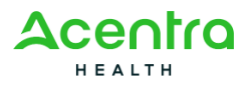

#### 3.10.2 Import Owner

 On the Provider Controlling Interest/Ownership List page, select Import Owner.

The Import Owner from Other Enrollment page opens.

- 2. Select the NPI or Provider ID option.
- To search for the provider, enter the provider's NPI or Provider ID, Zip Code, and SSN/EIN/FEIN in the appropriate fields, and select the owner type from the drop-down list.
- 4. Select Search.

The page refreshes and displays the search results in the **Owners Available to Import** section.

- 5. Do one of the following:
  - a. Select the checkbox for an owner you want to import and select **OK**.
  - b. Select Import All to import all owners shown in the list.

You return to the **Owners List** page where the imported users display.

#### 3.10.3 Identify Owner Relationships

1. On the **Provider Controlling Interest/Ownership List** page, select **Manage Relationships**.

The **Add Relationship** page opens. The owners are listed in expandable sections where you select each owner and then indicate the relationship of the owner to each other owner and vice versa.

 Select the Yes or No option for Do any of the Owners have the following relationship (Daughter, Daughter-In Law, Father, Father-In Law, Mother, Mother-In Law, Sibling, Son, Son-In Law, Self, Spouse)? question.

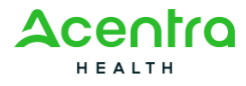

3. Select Save.

If you selected **No**, the page defaults all of the **Relation to Selected Ownerand Relation to Assoc. Owner** fields on the page to **None**. Skip to step 6.

- 4. If you selected **Yes**, for each owner do the following:
  - a. From the **Relation to** <**Selected Owner>** drop-down list, select the relation of the associated owner to the currently selected owner.
  - b. From the **Relation to Assoc. Owner** drop-down list, select the relation of the currently selected owner to the associated owner.
- 5. Select Save.
- 6. Select Close.

#### 3.10.4 Complete the Owners Adverse Action Information

1. On the **Provider Controlling Interest/Ownership List** page, select **Adverse Action**.

The Owners with Adverse Action page opens.

- 2. For each owner, select **Yes** or **No** from the **Response** drop-down list and add comments as needed.
- 3. When finished, select **OK**.

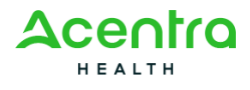

v0.01

#### 3.10.5 Add Other Medicaid/Medicare Entities

 On the Provider Controlling Interest/Ownership List page, in the List Ownership in other Disclosing Entities reimbursable by Medicaid and/or Medicare section, select Add Other Owned Entity.

The Add Provider Controlling Interest/Ownership in Other Medicaid/Medicare Entities page opens.

- 2. Provide the required details.
- To add the address, enter the street or mailing address in the Address Line 1 field, enter the Zip Code, and select Validate Address.

The system automatically populates the **City/Town**, **State/Province**, **County**, and **Country** fields.

4. Select Save.

To add more owned entities, repeat these steps as many times as needed.

#### 3.10.6 Modify Owner Details

1. On the **Provider Controlling Interest/Ownership List** page, in the **Actions** column, select the edit icon.

The Modify Provider Controlling Interest/Ownership page opens.

- 2. Update the fields as needed.
- 3. Select Save.

#### 3.10.7 Modify Other Owned Entities

 On the Provider Controlling Interest/Ownership List page, in the List Ownership in other Disclosed Entities reimbursable by Medicaid and/or Medicare section, select an EIN/FEIN link to modify.

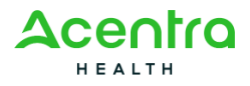

The Modify Provider Controlling Interest/Ownership in Other Medicaid/Medicare Entities page opens.

- 2. Update the fields as needed.
- 3. Select Save.

To modify more owned entities, repeat these steps.

#### What's Next?

Select **Next Step** to move to the next step of your enrollment: <u>completing the enrollment</u> <u>checklist</u>.

# 3.11 Completing the Enrollment Checklist

The enrollment checklist enables you to record answers to the list of questions specified by the state. All questions must be answered with **Yes** or **No**. Comment boxes are provided to enter explanatory comments where your answer requires this information.

#### **Complete the Enrollment Checklist**

1. From the Provider menu, select Track Application.

The Track Application page opens.

2. Select the link under the Application ID column.

The relevant Enroll Provider page opens.

3. Select the Complete Enrollment Checklist link.

The Complete Enrollment Checklist page opens.

4. Answer each question in the checklist by selecting the appropriate **Yes** or **No** option.

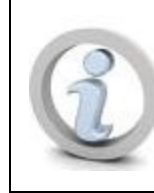

For specific questions, you will be required to upload documents if you respond with a **Yes**. When multiple checklist questions require

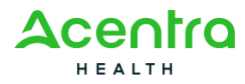

#### v0.01

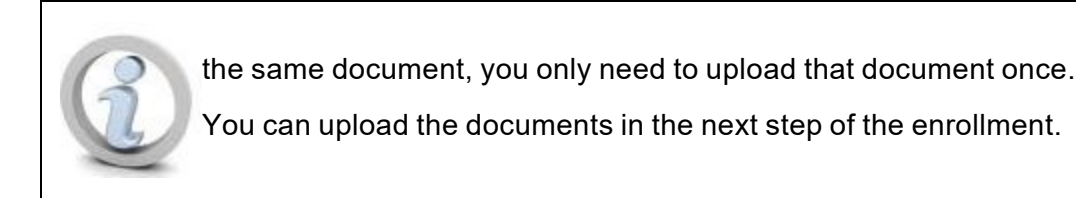

- 5. Select Next to navigate to the next page of the checklist.
- 6. When finished with your responses, select **Save**.

#### What's Next?

Select Next Step to move to the next step of your enrollment: adding supporting documents.

# 3.12 Adding Supporting Documents

Some documents may be required as part of a provider enrollment application. You may need to upload required documents depending on the responses you provide on the enrollment checklist.

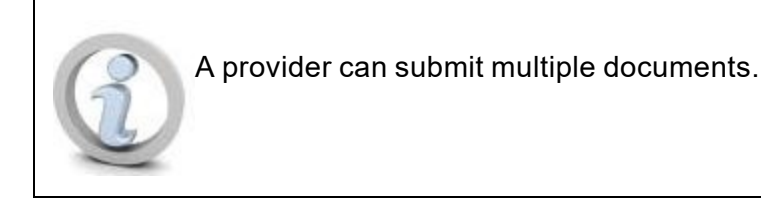

To add this information, follow the steps below:

#### **Upload Documents**

1. From the **Provider** menu, select **Track Application**.

The Track Application page opens.

2. Select the link under the Application ID column.

The relevant Enroll Provider page opens.

3. Select the Add Supporting Documents link.

The Add Supporting Documents page opens.

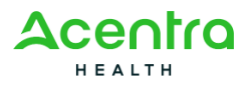

v0.01

4. Select Add.

The Upload Document List page opens.

- 5. Under the Additional Documents section, select the Document Type and Document Name.
- 6. Select the paper clip icon.
- 7. Find and select the file to upload and select **Open**.
- 8. If needed, enter remarks about the document in the **Remarks** field.
- 9. When finished, select **Save**.
- 10. Select Close to exit.

#### What's Next?

Select Next Step to submit the enrollment application.

# 3.13 Submitting the Enrollment Application for Approval

The final step in the provider enrollment process is submitting the application for approval. You must accept the terms and conditions to submit the application.

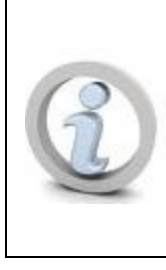

An application with an "In Process" status remains available in the staging area for 10 calendar days so that you can complete the enrollment and submit the application. After 10 calendar days, you will receive an email notification when the system purges the application.

To add this information, follow the steps below:

1. From the **Provider** menu, select **Track Application**.

The Track Application page opens.

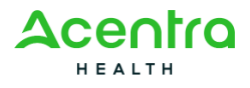

v0.01

2. Select the link under the **Application ID** column.

The relevant Enroll Provider page opens.

3. Select the Submit Enrollment Application for Approval link.

The Submit Enrollment Application for Approval page opens.

- 4. Read through the terms and conditions.
- 5. At the bottom of the page, select the checkbox to accept the terms and conditions and select **Submit**.

The System sends the provider's information to PCS for screening. Based on the results, the System creates a screening status indicator. The application is submitted for approval and assigned a status of "Submitted."

A message displays confirming your application has been successfully submitted. Use the Application Number provided to track the application for future purposes.

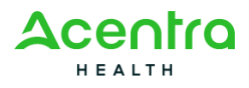

# **Chapter 4 - Working with Applications**

# 4.1 Tracking an Application

After you provide the mandatory information to start the enrollment application, the system assigns a unique Application ID to your application. You use this ID to return to the application and make changes until you are ready to submit it for State review and approval.

1. From the **Provider** menu, select **Track Application**.

The Track Application page opens.

2. Select the link under the Application ID column.

The relevant Enroll Provider page opens.

# 4.2 Canceling an Application

The system enables authorized users to cancel the provider enrollment application. You can perform this action when the application is in "In Review" or "Submitted" status.

1. From the Provider menu, select Track Application.

The Track Application page opens.

2. Select the link under the **Application ID** column.

The relevant Enroll Provider page opens.

3. From the **Options** menu, select **Cancel Application**. This field is enabled only for applications with "In Review" or "Submitted" status.

The Cancellation Request page opens.

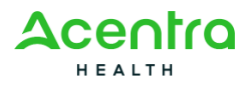

# Chapter 5 - Managing Individual Providers

In the system, you can manage the information entered for an active Individual Provider.

To manage this information, follow the steps below.

Providers:

1. From the **Provider** menu, under **VIEW PROVIDER**, select **Manage Provider Inform**ation.

The View/Update Provider Data page opens for the specific enrollment type.

#### **5.0.1** Modify a Provider's Details in Provider View

- On the View/Update Provider Data Individual page, in the Step column, select the step to modify.
- 2. Make the required modifications, and then select **Save**.
- 3. To close the View/Update Provider Data Individual page, select Close.

#### **5.0.2 Undo Changes Made in the Provider View**

If you need to undo the changes you made to one or more steps on the **View/Update Provider Data - Individual** page, you can do so by using the **Undo Update** button.

- 1. Select the steps for which you want to undo the changes.
- 2. Select Undo Update.

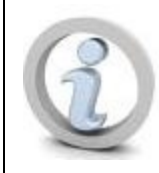

You can only undo modifications for steps with an "Updated" Modification Status.

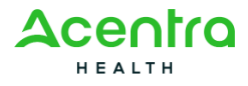

The system removes the changes.

#### **5.0.3 View Enrollment Instructions**

1. On the View/Update Provider Data - Individual page, select Enrollment Instructions.

The **Manage Required Credential for Specialties** page opens. From here, you can view the enrollment credentials for the provider including documents, licenses and certifications, education, and training.

2. When you finish viewing the details, select **Cancel**.

# 5.1 Managing Basic Information

In the system, you can add or update the basic information for an active provider. To manage this information, follow the steps below.

Providers:

1. From the **Provider** menu, under **VIEW PROVIDER**, select **Manage Provider Inform**ation.

The View/Update Provider Data page opens for the specific enrollment type.

2. Select the Provider Basic Information link.

The **Provider Details** page opens.

#### 5.1.1 Individual Providers

 On the View/Update Provider Data - Individual page, select the Provider Basic Information link.

The Provider Details page opens.

2. Enter the appropriate details in the required fields on the page.

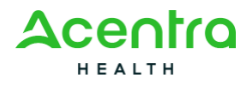

- To add the address, enter the street or mailing address in the Address Line 1 box, enter the Zip Code in the Zip Code field, and select Validate Address.
   If validated, the system auto-populates the City/Town, State/Province, County, and Country fields. If the validation failed, check to ensure that you have provided the correct information.
- 4. Verify that the information you entered is correct and select **Confirm**.
- 5. Select Finish.

The system returns to the **View/Update Provider Data - Individual** page with the Modification Status for the provider changed to "Updated."

## 5.2 Managing Federal Tax Details

The system allows you to modify the federal tax details for an active provider. To manage this information, follow the steps below.

Providers:

1. From the **Provider** menu, under **VIEW PROVIDER**, select **Manage Provider Inform**ation.

The View/Update Provider Data page opens for the specific enrollment type.

2. Select the Federal Tax Details link.

The Manage Federal Tax Details page opens.

#### 5.2.1 Add Federal Tax

1. On the **Manage Federal Tax Details** page, from the **Federal Tax Form** column, select the relevant **W-9 Form** link.

The Add Federal Tax page opens.

2. Provide the required details.

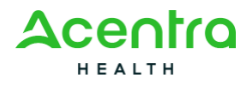

3. When finished, select OK.

To add additional federal tax details, repeat steps 1 through 3.

#### 5.2.2 Modify Federal Tax

1. On the **Manage Federal Tax Details** page, from the **Federal Tax Form** column, select the relevant **W-9 Form** link.

The Modify Federal Tax page opens.

- 2. Update the fields as needed.
- 3. Select **Save** after making the updates.

### 5.3 Managing Specialties/Licenses/Certifications

The system allows you to update the specialty/subspecialty, license/certification, hospital admitting privileges, and supporting documents for an active provider. Providers can update their own information. To manage this information, follow the steps below.

Providers:

1. From the **Provider** menu, under **VIEW PROVIDER**, select **Manage Provider Inform**ation.

The View/Update Provider Data page opens for the specific enrollment type.

2. Select the **Specialties/Licenses/Certifications** link.

The Provider Type/Specialty/Subspecialty List page opens.

#### 5.3.1 Modify a Specialty/Subspecialty

 On the Provider Type/Specialty/Subspecialty List page, in the Provider Type/Specialty/Subspecialty section, select the relevant Provider Type link. The Modify Specialty/Subspecialty page opens.

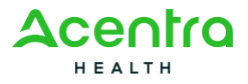

- 2. Make the necessary changes and select **Save**.
- 3. To view the history of changes made, select View History.
- 4. To return to the **Provider Type/Specialty/Subspecialty List** page, select **Close**.

#### **5.3.2 Modify the Primary Specialty**

- On the Provider Type/Specialty/Subspecialty List page, in the Provider Type/Specialty/Subspecialty section, select the checkbox beside the applicable record.
- 2. Select Primary Specialty.

You will receive the message, "Are you sure you want to flag this as primary specialty?"

3. Select **OK** in the message.

The record is flagged as the primary specialty in the list.

#### 5.3.3 Add a Specialty/Subspecialty

 On the Provider Type/Specialty/Subspecialty List page, in the Provider Type/Specialty/Subspecialty section, select Add.

The Add Specialty/Subspecialty page opens.

- 2. Provide the appropriate details in the required fields.
- If the specialty has subspecialties related to it, in the Add Subspecialty section, select the appropriate subspecialty from the Available Subspecialty selection list and select the double right arrow. You can select more than one value by holding the CTRL key during selection.

The values move to the Associated Subspecialty selection list.

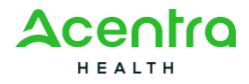

- 4. Select the location for the subspecialty in the **Location** selection list. You can select multiple locations by holding the **CTRL** key during selection.
- 5. Select Add.

The **Location** grid displays at the bottom of the page showing your selections. If you need to remove a location, select the **Delete** button on that line.

- 6. Once finished, select **OK**.
- 7. To add more specialties, repeat steps 1 4.

#### 5.3.4 Delete a Specialty/Subspecialty

- 1. In the **Provider Type/Specialty/Subspecialty** section, select the checkbox beside the specialty/subspecialty you want to delete.
- 2. Select Delete.

#### 5.3.5 Modify a License or Certificate

1. On the **Provider Type/Specialty/Subspecialty List** page, in the **License/Certification** section, select the license or certificate link you want to modify.

The Modify License/Certification page opens.

- 2. Update the fields as needed.
- 3. When finished, select Confirm License/Certification.

When confirmed, you will see **Yes** populated for the **Valid License/Cer-tification** value.

4. Select OK.

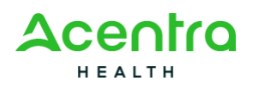

v0.01

#### 5.3.6 Add a License or Certificate

A provider can add multiple credentials.

1. On the **Provider Type/Specialty/Subspecialty List page**, in the **License/Certification** section, select **Add**.

The Add License/Certification page opens.

- 2. Complete the required fields.
- 3. When finished, select Confirm License/Certification.

When confirmed, you will see **Yes** populated for the **Valid License/Cer-tification** value.

4. Select OK.

To add additional licenses, certifications, or other credentials, repeat steps 1 through 4.

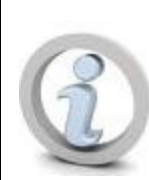

You can also select View Screening Result to view the screen-

ing result on the Provider Credentialing Service (PCS) page.

#### 5.3.7 Delete a License or Certificate

- 1. In the **License/Certification** section, select the checkbox beside the license or certificate you want to delete.
- 2. Select Delete.

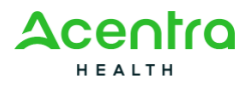

#### v0.01

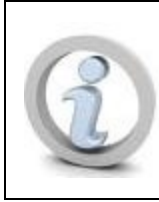

To remove an expired license or certificate, set an end date instead of deleting it.

### 5.3.8 Modify a Hospital Admitting Privilege

1. In the **Hospital Admitting Privileges** section, select the **Admitting Privileges Type** link for the record you want to modify.

The Hospital Admitting Privileges page opens.

2. Update the fields as needed.

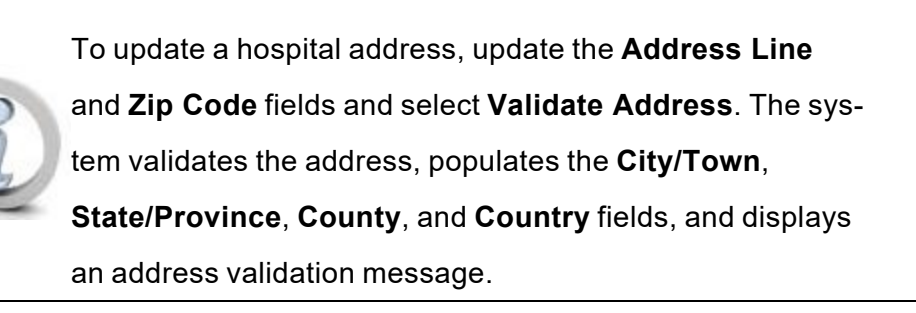

- 3. When finished, select Save.
- 4. Select **Close** to exit.

#### 5.3.9 Add a Hospital Admitting Privilege

1. In the Hospital Admitting Privileges section, select Add.

The Hospital Admitting Privileges page opens.

2. Select **Admitting Privileges** or **Alternate Arrangement** for the question that begins the page.

If you select **Alternate Arrangement**, the page refreshes to display different fields.

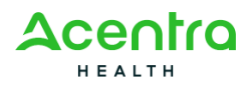

- 3. If you selected **Admitting Privileges**, do the following. Otherwise, skip to the next step.
  - a. Enter the **Hospital Name**.
  - b. Enter the **Hospital NPI**.
  - c. Enter the Address Line and Zip Code fields and select Validate Address.

The system validates the address, populates the **City/Town**, **State/Province**, **County**, and **Country** fields, and displays an address validation message.

- d. Enter the hospital's **Phone Number**.
- e. Select the Admitting Status.
- 4. If you selected **Alternate Arrangement**, do the following:
  - a. In the Alternate Arrangement/Who will admit on your behalf field, provide a brief description of the arrangement or enter the name of the physician who will admit on your behalf.
  - b. Enter the Admitting Physician NPI.
- 5. Enter or select the Start Date and End Date.
- 6. Select OK.

#### 5.3.10 Delete a Hospital Admitting Privilege

- In the Provider Type/Specialty/Subspecialty section, select the checkbox beside the hospital admitting privilege you want to delete.
- 2. Select **Delete**.

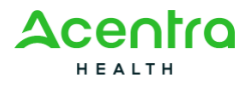

v0.01

#### **5.3.11 Add or Remove Supporting Documents**

- In the Supporting Documents section, select the Document Type and Document Name.
- 2. Select the attachment icon to search for and select the document you want to attach.
- 3. Enter any **Remarks** as necessary for the document.
- 4. When finished, select Close.

To remove a supporting document, select the checkbox beside the document record and select **Delete**.

# 5.4 Managing Education/Work History/Training

The system allows you to add or modify the education/training/work history details for an active provider. You can perform these tasks on the **Education/Training/Work History** page.

To manage this information, follow the steps below.

Providers:

1. From the **Provider** menu, under **VIEW PROVIDER**, select **Manage Provider Inform**ation.

The View/Update Provider Data page opens for the specific enrollment type.

2. Select the Education/Training/Work History link.

The Education/Training/Work History page opens.

#### 5.4.1 Add Education

1. On the Education/Training/Work History/Supporting Documents page, in the Education List section, select Add.

The Add Education Details page opens.

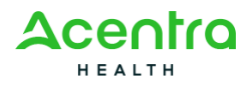
- 2. Provide the required details.
- 3. When finished, select **OK**.

Or

Select **Save and Add Another** to save the current information and add another education record.

## 5.4.2 Add Training

1. On the Education/Training/Work History/Supporting Documents page, in the Training List section, select Add.

The Add Training Details page opens.

- 2. Provide the required details.
- 3. When finished, select **OK**.

Or

Select **Save and Add Another** to save the current information and add another education record.

## 5.4.3 Add Work History

1. On the Education/Training/Work History/Supporting Documents page, in the Work History section, select Add.

The Add Work History page opens.

- 2. Provide the required details.
- 3. When finished, select **OK**.

Or

Select **Save and Add Another** to save the current information and add another education record.

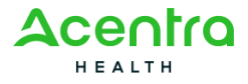

v0.01

## 5.4.4 Modify Education

1. On the Education/Training/Work History page, in the Education List section, select the relevant Level of Education link to modify.

The Manage Education Details page opens.

- 2. Update the fields as needed.
- 3. Select **Save** after making the updates.
- 4. To return to the Education/Training/Work History List page, select Close.

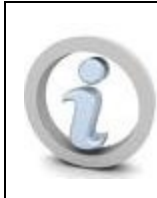

To view the history of changes made, select View History.

## 5.4.5 Modify Training

1. On the Education/Training/Work History page, in the Training List section, select the relevant Program Type link to modify.

The Manage Training Details page opens.

- 2. Update the fields as needed.
- 3. Select **Save** after making the updates.
- 4. To return to the Manage Education/Training/Work History List page, select Close.

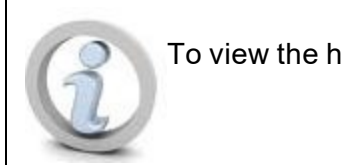

To view the history of changes made, select View History.

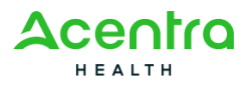

### **5.4.6 Modify Work History**

1. On the Education/Training/Work History page, in the Work History section, select the relevant Practice/Employer link to modify.

The Manage Work History page opens.

- 2. Update the fields as needed.
- 3. Select **Save** after making the updates.
- 4. To return to the Manage Education/Training/Work History List page, select Close.

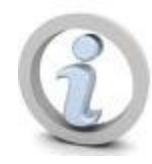

To view the history of changes made, select View History.

## 5.4.7 Add or Delete a Supporting Document

To add a supporting document:

1. Select the paperclip icon in the File Name column.

The system displays a window where you can choose the file to upload.

- 2. Find and select the file to upload and select **Open**.
- Select the document type and document name from the Document Type and Document Name drop-down lists.
- 4. Enter a remark in the **Remarks** field as needed.
- 5. Select Save.

The document is now shown in the list.

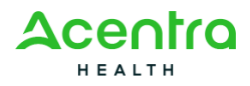

To delete a supporting document, select the appropriate checkbox in the first column for the document you want to delete and select **Delete**.

# 5.5 Managing Payment Details

In the system, you can add or modify the payment information for an active provider.

Providers:

1. From the **Provider** menu, under **VIEW PROVIDER**, select **Manage Provider Inform**ation.

The View/Update Provider Data page opens for the specific enrollment type.

2. Select the Payment Details link.

The Payment Details page opens.

### 5.5.1 Add Payment Details

1. On the Payment Details page, select Add.

The Payment Details page opens.

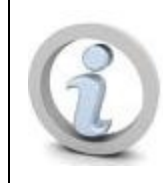

You cannot add a record if an active record already exists.

You can, however, update an existing record. See Modify

Payments Details below.

 In the Mode of Payment section, select Electronic Funds Transfer (EFT) or Paper Check for the payment method.

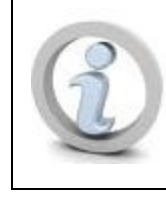

If you select **Electronic Funds Transfer (EFT)**, the page refreshes and displays other sections for you to set up EFT payments.

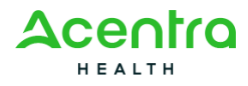

- 3. If you selected Paper Check for the payment method, enter the Start Date and End Date for the method and continue to the next step. If you selected Electronic Funds Transfer (EFT), enter the necessary information in remaining fields as follows:
  - a. In the **Financial Institution Information** section, enter the information for the provider's financial institution where payments will be received.
  - b. Enter the provider information in the Payee Provider Details section.
    To complete the address fields, enter the Address Line 1 and Zip
    Code fields, and then select Validate Address.

The system validates the address and automatically populates the remaining address fields.

- c. In the **EFT Agreement** section, enter the name and date fields, and select the checkbox for the agreement statement to acknowledge your acceptance.
- d. Select Save to save your entries before proceeding to the Supporting
  Documents section.
- e. In the Supporting Documents section, select from the DocumentType drop-down list the type of supporting document you will upload.
- f. Select the document name from the **Document Name** drop-down list.
- g. Under the File Name column, select the paperclip icon.
- h. At the **Open** window, locate and select the supporting document and select **Open**.
- i. Enter your remarks in the **Remarks** field.

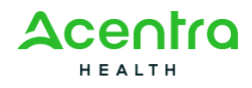

j. Select Save in the Supporting Documents section.

The supporting document is uploaded and now appears in the **Supporting Documents** list.

4. When finished on the page, select **OK**.

### 5.5.2 Modify Payment Details

1. On the **Payment Details** page, select the relevant **Payment Method** link.

The Payment Details page opens.

- 2. Make the necessary changes and select **Save**.
- 3. To view the history of the changes made, select View History.
- 4. When finished on the page, select **Close**.

## 5.6 Managing Locations/Doing Business As

The system enables authorized users to modify the location information for an active provider. The location information provides all details about a location including the location type, address, contact information, office hours, available languages, and whether new clients are accepted. The location information also includes all attributes associated to a location by the provider enrollment type. Attributes may include the associated addresses, provider type/specialties/subspecialties, licenses and certifications, adding contacts, payment details, bed information, and supporting enrollment documents.

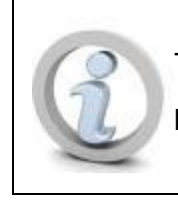

The provider must have an "Active" business status before the provider's location information can be updated.

To manage this information, follow the steps below.

Providers:

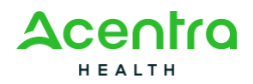

v0.01

1. From the **Provider** menu, under **VIEW PROVIDER**, select **Manage Provider Inform**ation.

The View/Update Provider Data page opens for the specific enrollment type.

2. Select the Locations/Doing Business As link.

The **Locations** page opens.

#### 5.6.1 View a Location Summary

1. On the **Locations** page, select the **View Summary** icon under the **Actions** column.

The Location Summary page opens.

Or

Select the **Edit** icon under the **Actions** column.

The Location Details page opens.

2. Select the View Summary link.

The Location Summary page opens

#### 5.6.2 Add a Location

1. On the **Locations** page, select **Add**.

The **Add Provider Location** page opens. This page contains expandable sections of information applicable to the provider enrollment type. To expand a collapsed section, select the down arrow at the right-hand edge of the heading banner.

- 2. Select the type of location from the Location Type drop-down list.
- 3. Enter the **Doing Business As** information.
- In the Location Address section, enter the street or mailing address in the Address Line 1 field, enter the Zip Code in the Zip Code field, and select

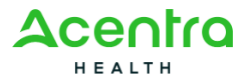

#### Validate Address.

The system automatically populates the **City/Town**, **State/Province**, **County**, and **Country** fields.

- 5. Complete the information in the following sections, as applicable to the provider enrollment type:
  - Communication Details
  - Office Information
  - Additional Information
- 6. Select OK.

#### **5.6.3 View Enrollment Instructions**

1. On the Locations List page, select Enrollment Instructions.

The Required Credentials Matrix List page opens.

View the required information in the sections such as Document Name,
 License and Certification, and so on.

#### 5.6.4 Manage Location Details

1. On the **Locations** list page, select the relevant **Location** link.

The **Location Details** page opens. This page contains expandable sections of information as applicable to the provider enrollment type.

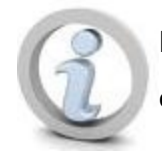

Not all expandable sections discussed below may appear on your page.

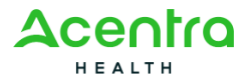

To expand a collapsed section, select the down arrow at the right-hand edge of the heading banner.

- 2. Update the editable fields in the sections as needed. The following sections have fields that can be modified:
  - Location Details
  - Contact Information
  - Office Information
  - Servicing Area
- Select Save when you are finished updating the information on the Location Details page.
- 4. For the sections listed below, you can view the details of a list item by selecting the link under the applicable column. Each of these links, except for the File Name link of the Supporting Documents section, opens the "Manage" page for that section. Select Close to exit the page back to the Location Details page.
  - In the Addresses section, select the Address Type link.
  - In the Contacts section, select the Contact Type link.
  - In the Provider Type/Specialty/Subspecialty section, select the Provider Type - Specialty - Subspecialty - Taxonomy link.
  - In the Provider Type/Specialty/Subspecialty section, select the Provider Type - Specialty - Subspecialty - Taxonomy link.
  - In the License/Certification section, select the License/Certification link.
  - In the **Payment Details** section, select the **Payment Method** link.
  - In the **Contacts** section, select the **Contact Type** link.

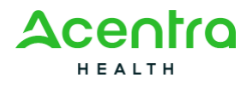

- In the **Bed Information** section, select the **Bed Type** link.
- In the **Supporting Documents** section, select the **File Name** link. The selected file downloads to your local drive.
- In the Associate MCO Plan section, select the Plan ID link.
- In the EDI Exchange Methods section, select the EDI Exchange Methods link.
- In the Associate Billing Agent section, select the Billing Agent ID link.
- In the **Insurance List** section, select the **Policy Number** link.
- In the Fee Payment section, select the Payment ID link.
- 5. To return to the Locations List page, select Close.

#### 5.6.5 Add an Address to a Location

 On the Locations List page, in the Location column, select the location to modify.

The Location Details page opens.

2. From the left menu, select Add Address.

The Manage Address page opens.

 Enter the street or mailing address in the Address Line 1 box, enter the Zip Code in the Zip Code field, and select Validate Address.

The system automatically populates the **City/Town**, **State/Province**, **County**, and **Country** fields.

4. Select OK.

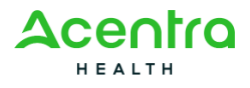

v0.01

# 5.6.6 Associate a Provider Type/Specialty/Subspecialty to a Location

1. On the **Locations** page, in the **Location** column, select the location to modify.

The Location Details page opens.

2. From the left menu, select Associate Provider Type/Specialty/Subspecialty.

The Associate Provider Type/Specialty/Subspecialty page opens.

 Select an item or items from the Available Provider Type-Specialty-Subspecialty-Taxonomy selection list and select the double right arrow. The values move to the Associated Provider Type-Specialty-Subspecialty-Taxonomy selection list.

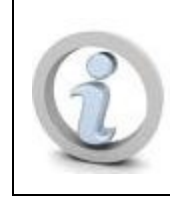

You cannot enter the same PT/SP/SSP for two locations with the same address.

4. Select OK.

## 5.6.7 Add a License/Certification to a Location

1. On the Locations page, in the Location column, select the location to modify.

The Location Details page opens.

2. From the left menu, select Add License/Certification.

The Manage License/Certification page opens.

- 3. Complete the required information and select **Confirm License/Certification**.
- 4. Select **OK** when the information has been confirmed.

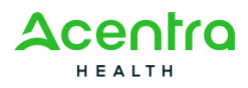

#### **5.6.8 Associate Payment Details to a Location**

1. On the Locations page, in the Location column, select the location to modify.

The Location Details page opens.

2. From the left menu, select Associate Payment Details.

The Manage Payment Association page opens.

- 3. Enter the required information.
- 4. Select OK.

#### 5.6.9 Add Contacts to a Location

1. On the Locations page, in the Location column, select the location to modify.

The Location Details page opens.

2. From the left menu, select Add Contacts.

The Manage Contacts page opens.

- 3. Enter the required information.
- 4. Select OK.

#### 5.6.10 Add Bed Information to a Location

1. On the **Locations** page, in the **Location** column, select the location to modify.

The Location Details page opens.

2. From the left menu, select Add Bed Information.

The Manage Bed Information page opens.

- 3. Enter the required information.
- 4. Select OK.

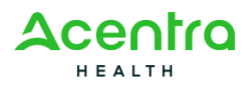

v0.01

### **5.6.11** Approve or Reject a Location

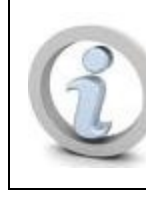

Only authorized State users can approve or reject an associated Billing Agent.

 On the Locations page, use the Filter By criteria to find the record that you want to approve or reject.

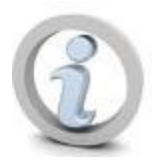

Only those records with status "In Review" can be approved or rejected.

2. Select Approve or Reject.

The Update Status page opens.

- 3. Enter information in the required fields.
- 4. Select OK.

The **Locations** page opens with the updated record saved in status "Approved" or "Rejected."

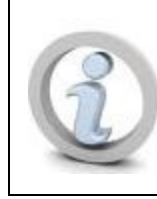

Modification of an approved record changes the status of the record from "Approved" to "In Review."

#### 5.6.12 Approve, Reject, or Inactivate Location Information

On the **Location Details** page, authorized State users can approve or reject addresses with a status of "In Review" that are listed in the **Addresses** section. Authorized State users can also approve, reject, or inactivate items with a status of

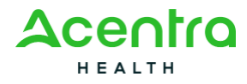

"In Review" that are listed in the Contacts, Payment Details,

License/Certification, Bed Information, Associate MCO Plan, Insurance List, EDI Exchange Methods, Associate Billing Agent, Fee Payment, and Provider Type/Specialty/Subspecialty sections.

- On the Locations page, in the Location column, select the location to modify.
  The Location Details page opens.
- 2. Expand the list section containing the item you want to approve, reject, or inactivate by selecting the down arrow at the right-hand edge of the heading banner.
- 3. Select the item's checkbox in the first column.
- Select the Approve, Reject, or Inactivate button displayed in that section.
  The status column changes to "Approved," "Rejected," or "In-Active."

## 5.6.13 Add or Delete Comments

1. On the **Locations** page, select **Comments**.

The **Comments** page opens.

- 2. To delete a comment, select the checkbox next to the relevant record and select **Delete**.
- 3. To add a comment, select **Add**.

The Add Comments page opens.

- 4. Select the **Comment Type** and enter the **Comments**.
- 5. Select **Save** after making the updates.

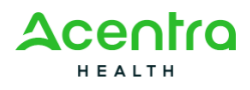

#### 5.6.14 Associate an MCO Plan

- On the Locations page, in the Location column, select the location to modify.
  The Location Details page opens.
- 2. From the left menu, select Associate MCO Plan.

The Associate MCO Plan page opens.

- 3. Select **Confirm/Search Plan** to search for an MCO Plan or confirm the Plan ID entered.
- 4. In the Supporting Documents section, you can:
  - Upload a new supporting document by selecting from the drop-down lists in the first two columns, selecting the paperclip icon under the File Name column to select a document on your local or network drive to upload, and selecting the Save button in this section to upload the file.
  - Select the checkbox for an existing supporting document you want to delete and select **Delete**.
  - Select the relevant File Name link to download the supporting document.
- 5. Select **Save** after making the updates.

#### 5.6.15 Add an EDI Exchange Method to a Location

- On the Locations page, in the Location column, select the location to modify.
  The Location Details page opens.
- 2. From the left menu, select EDI Exchange Methods.

The EDI Exchange Methods page opens.

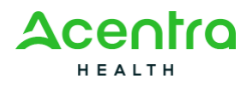

#### v0.01

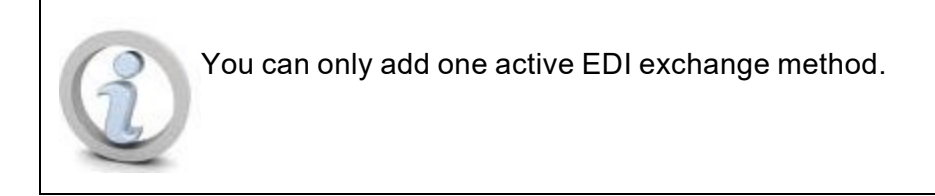

- 3. Enter the required information.
- 4. Select OK.

#### 5.6.16 Add a Fee Payment to a Location

1. On the Locations page, in the Location column, select the location to modify.

The Location Details page opens.

2. From the left menu, select Add Fee Payment.

The Fee Payment page opens.

- 3. Enter the required information.
- 4. Select OK.

#### 5.6.17 Associate a Billing Agent to a Location

1. On the Locations page, in the Location column, select the location to modify.

The Location Details page opens.

2. From the left menu, select Associate Billing Agent.

The Manage Billing Agent Association page opens.

- 3. Enter the Billing Agent ID and select Confirm/Search Billing Agent.
- 4. Enter the required information.
- 5. Select OK.

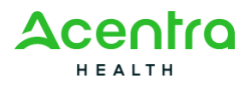

v0.01

#### **5.6.18 Add Insurance to a Location**

1. On the **Locations** page, in the **Location** column, select the location to modify.

The Location Details page opens.

2. From the left menu, select Add Insurance.

The Add Insurance page opens.

- 3. Enter the required information.
- 4. Select OK.

## 5.7 Managing Billing Providers/Other Associations

The system enables authorized users to add and modify Billing Provider and other associations for an active provider. You can perform these tasks on the **Billing Provider/Other Associations** page. To manage this information, follow the steps below.

Providers:

1. From the **Provider** menu, under **VIEW PROVIDER**, select **Manage Provider Inform**ation.

The View/Update Provider Data page opens for the specific enrollment type.

2. Select the relevant Associate Billing Provider/Other Associations link.

The Billing Provider/Other Associations page opens.

#### 5.7.1 Manage Billing Provider Associations

 On the Billing Provider/Other Associations page, select the relevant Provider ID link.

The Manage Billing Provider/Other Associations page opens.

- 2. Modify the details as needed.
- 3. To save the changes, select **Save**.

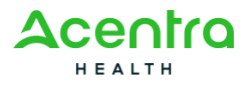

- 4. Select Close to return to the Billing Provider/Other Associations page.
- 5. To return to the **Billing Provider/Other Associations** page, select **Close**.

#### 5.7.2 Associate a New Billing Provider

1. On the **Billing Provider/Other Associations** page, select **Add**.

The Associate Billing Provider/Other Associations page opens.

- Select Billing to Billing, Billing to Servicing, or Servicing to Billing from the Association Type drop-down list.
- 3. Select the location from the **Location** drop-down list.
- 4. Select **Application ID**, **NPI**, or **Provider ID** from the **Search By** drop-down list.
- 5. Enter the Billing or Servicing Provider's NPI or Provider ID in the **ID** field and press the **Tab** key.

The page refreshes and displays the provider's name, automatically populates the **Start Date** fields, and, if applicable, the **Available Specialty** selection list.

- If needed, update the Start Date field and enter or select the end date in the End Date field.
- 7. If you are associating a Servicing Provider, complete the remaining fields:
  - a. If applicable, select the Accept New Clients checkbox.
  - b. Select the Allow Update checkbox if you want to allow the Servicing Provider to modify the details on this page.
  - c. Select and move the specialty from the **Available Specialty** selection list to the **Associated Specialty** selection list.

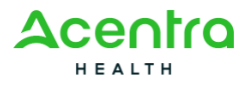

- d. For the **Available Hours** fields, select the checkbox for each day the office is open and then select the opening and closing hours, respectively, from the two drop-down lists.
- 8. If you are associating multiple providers, select **Save and Add Another** to save the current information you entered, clear the fields, and then proceed to associate another provider.
- 9. When finished, select **OK** to exit the page.

## 5.8 Managing Associated MCO Plans

In the system, you can update the Managed Care Organization (MCO) plans for an active provider. To manage this information, follow the steps below.

Providers:

1. From the **Provider** menu, under **VIEW PROVIDER**, select **Manage Provider Inform**ation.

The View/Update Provider Data page opens for the specific enrollment type.

2. Select the Associate MCO Plan link.

The MCO Plan List page opens.

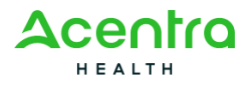

#### 5.8.1 Manage or Remove the Associated MCO Plan

1. On the MCO Plan List page, select the relevant Plan ID link.

The Manage MCO Plan Association page opens.

2. Make the necessary changes and select **Save**.

To extend the association with the plan, change the end date to the new date.

To remove or stop association with the plan, change the end date to the current date.

3. To return to the MCO Plan List page, select Close.

#### 5.8.2 Associate an MCO Plan

1. On the MCO Plan List page, select Add.

The Associate MCO Plan page opens.

2. Select Confirm/Search Plan.

The MCO Plan Search List page opens.

- 3. Select the checkbox beside the relevant **Plan ID** record.
- 4. Choose Select.

An updated **Associate MCO Plan** page opens, displaying the details of the selected MCO Plan.

- 5. In the **Supporting Documents** section, select the **Document Type** and **Document Name**.
- 6. Select the attachment icon to search for and select the document you want to attach.
- 7. Enter any **Remarks** as necessary for the document.
- 8. Select Save.

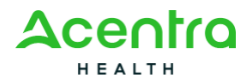

9. Select OK.

To associate more MCO Plans, repeat these steps.

# 5.9 Managing Ownership Details

In the system, authorized users can add ownership details or other owned entities. You can also modify the ownership details that were provided during the enrollment process. You can perform these tasks on the **Owners List** page.

Providers:

1. From the **Provider** menu, under **VIEW PROVIDER**, select **Manage Provider Inform**ation.

The View/Update Provider Data page opens for the specific enrollment type.

#### 5.9.1 Add Owner

 On the Owners List page, from the Actions drop-down list, select Add Owner.

The Provider Controlling Interest/Ownership page opens.

2. Select the owner type from the Type drop-down list.

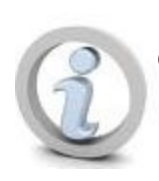

One of the owners must be classified as a Managing Employee.

- 3. Provide the appropriate details in all the required fields.
- To add the address, enter the street or mailing address in the Address Line 1 box, enter the Zip Code in the Zip Code field, and select Validate Address.

The system automatically populates the **City/Town**, **State/Province**, **County**, and **Country** fields.

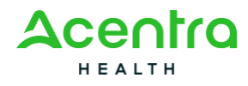

5. Select OK.

v0.01

You return to the **Owners List** page where the added owner is now listed.

To add additional owners, repeat steps 1 through 4.

#### 5.9.2 Import Owner

 On the Owners List page, from the Actions drop-down list, select Import Owner.

The Import Owner from Other Enrollment page opens.

- 2. Select the **NPI** or **Provider ID** option.
- To search for the provider, enter the provider's NPI or Provider ID, Zip Code, and SSN/EIN/FEIN in the appropriate fields, and select the owner type from the drop-down list.
- 4. Select Search.

The page refreshes and displays the search results in the **Owners Available to Import** section.

- 5. Do one of the following:
  - Select the checkbox for an owner you want to import and select **OK**.
  - Select Import All to import all owners shown in the list.

You return to the **Owners List** page where the imported user(s) are now listed.

#### 5.9.3 Identify Owners Relationships

 On the Owners List page, from the Actions drop-down list, select Owners Relationships.

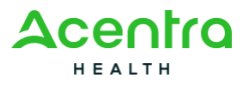

The **Add Relationship** page opens. The owners are listed in expandable sections where you select each owner and then indicate the relationship of the owner to each other owner and vice versa.

- Select the Yes or No option for Do any of the Owners have the following relationship (Daughter, Daughter-In Law, Father, Father-In Law, Mother, Mother-In Law, Sibling, Son, Son-In Law, Self, Spouse)? question.
- 3. Select Save.

If you selected **No**, the page defaults all of the **Relation to Selected Ownerand Relation to Assoc. Owner** fields on the page to **None**. Skip to step 6.

- 4. If you selected **Yes**, for each owner do the following:
  - a. From the **Relation to** <**Selected Owner>** drop-down list, select the relation of the associated owner to the currently selected owner.
  - b. From the **Relation to Assoc. Owner** drop-down list, select the relation of the currently selected owner to the associated owner.
- 5. Select Save.
- 6. Select Close.

#### **5.9.4 Complete the Owners Adverse Action Information**

 On the Owners List page, from the Actions menu, select Owners Adverse Action.

The Owners with Adverse Action page opens.

- 2. For each owner, select the **Yes** or **No** option to the legal statement and add comments as needed.
- 3. When finished, select **OK**.

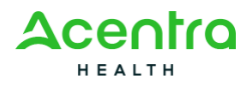

v0.01

# 5.9.5 Manage Ownership Details of the Enrolled Business Provider

1. On the **Owners List** page, select the relevant **SSN/EIN/FEIN** link.

The Manage Provider Controlling Interest/Ownership page opens.

- 2. Make the necessary changes.
- 3. To view the associated providers, select Associated Providers.

The **Associated Providers** page opens displaying the list of associated providers with the NPI/Provider ID, Provider Name, Start Date, and End Date. Select **Close** to return to the previous page.

- 4. Make the necessary changes to the owner details and select **Save**. Then, select **Close**.
- To modify the owner relationship, select **Owners Relationships** from the **Actions** menu.
- 6. On the **Manage Owner Relationship** page, make the necessary changes and select **Save**. Then, select **Close**.
- To modify the adverse legal actions or convictions disclosure, select Owners Adverse Action from the Actions menu.

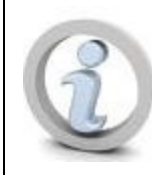

This disclosure must be completed every time any change is made to the ownership details.

- 8. On the **Final Adverse Legal Actions/Convictions** page, read the disclosure, and then select **Yes** or **No** accordingly.
- 9. To save the changes, select **OK**.

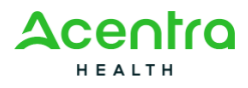

v0.01

#### 5.9.6 Manage Ownership Details of Other Owned Businesses

 On the Owners List page, under the List Ownership Interest in other Disclosing Entities by Medicaid and/or Medicare section, in the EIN/FEIN column, select the item to modify.

The Manage Provider Controlling Interest/Ownership page opens.

- 2. Make the necessary changes and select **Save**.
- 3. To return to the **Owners List** page, select **Close**.

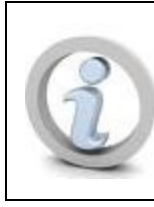

If the provider has associated providers, these will be listed in the **Associated Providers** section.

## 5.9.7 Add Other Owned Entities

To add other medical service entities, perform the following steps:

 On the Owners List page, in the List Ownership in other Disclosing Entities reimbursable by Medicaid and/or Medicare section, select Add Other Owned Entity.

The Manage Provider Interest/Ownership in Other Medicaid/Medicare Entities page opens.

- 2. Enter the required details.
- 3. Select OK.

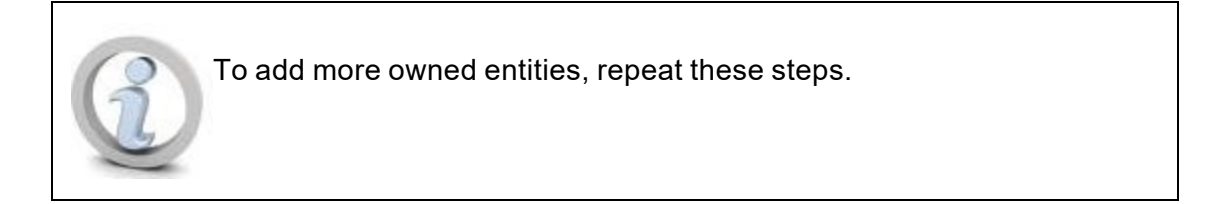

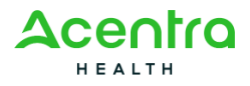

# 5.10 Managing Supporting Documents

You can use the system to view and upload documents from a provider's enrollment. You can update some details about the documents, like notes and the end date. You can also delete extra documents, but not the required ones. To manage this information, follow the steps below.

Providers:

1. From the **Provider** menu, under **VIEW PROVIDER**, select **Manage Provider Inform**ation.

The View/Update Provider Data page opens for the specific enrollment type.

2. Select the Add Supporting Documents link.

The Additional Documents page opens.

### 5.10.1 View an Uploaded Document

1. On the Additional Documents page, select the relevant File Name link in the Additional Documents or Supporting Documents section.

The document downloads to your computer.

2. To view the document, in File Explorer, go to the **Downloads** folder, and then open the document.

## 5.10.2 Upload a New Document

- On the Additional Documents page, under Additional Documents, select the Document Type and Document Name.
- 2. Select the attachment icon in the File Name column.

Your computer's **Open** dialog appears.

3. Search for and select the document you want to attach from your computer and select **Open**.

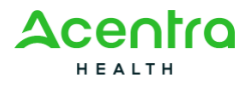

The file name appears in the File Name column.

- 4. Enter any applicable notes in the **Remarks** field.
- 5. Select Save.

You can delete an Additional Document by selecting the checkbox beside the record and selecting **Delete**. You cannot delete documents in the **Supporting Documents** section.

# 5.11 Managing the Provider Modification Checklist

The system allows you to manage the provider checklist responses for an active provider. To manage this information, follow the steps below.

Providers:

1. From the **Provider** menu, under **VIEW PROVIDER**, select **Manage Provider Inform**ation.

The View/Update Provider Data page opens for the specific enrollment type.

2. Select the Complete Modification Checklist link.

The Manage Provider Checklist page opens.

To manage the Provider Checklist answers:

 Select Yes, No, or Not Completed from the Answer column to answer all the questions by selecting the appropriate option.

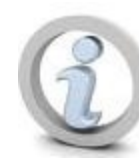

If you answer **Yes** to any of the questions, it must have an accompanying comment.

- 2. To save the changes, select **Save**.
- 3. To close the Manage Provider Checklist page, select Close.

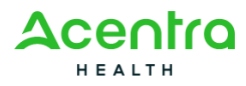

v0.01

# 5.12 Submitting the Modification Request for Review

After provider modifications are completed, you submit the request for State review and approval. To do this, follow the steps below:

1. From the **Provider** menu, under **VIEW PROVIDER**, select **Manage Provider Inform**ation.

The View/Update Provider Data page opens for the specific enrollment type.

2. Select the Submit Modification Request for Review link.

The **Submit Modification Request** page opens.

### **5.12.1 Submit the Modification Request for Review**

1. In the **Trading Partner Agreement** section, read the Trading Partner agreement, scrolling through the entire document on the page.

When you have scrolled to the bottom, the fields in the **Electronic Signature** section are enabled.

- Acknowledge your acceptance of the Trading Partner Agreement by selecting the checkbox for I hereby certify that I am the Provider authorized to accept these terms on behalf of the above organization[...].
- 3. Enter your first and last name in the **First Name** and **Last Name** fields.
- 4. Select Next.

The page refreshes to display the **Medical Assistance Provider - Terms & Conditions**.

- Read the terms and conditions and agree to them by selecting the checkbox for By checking this, I certify that I have read and that I agree and accept the enrollment conditions in the Trading Partner Agreement.
- 6. Select **Submit for Modification** to submit your modification request for review.

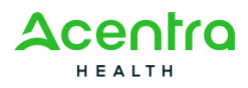

A message confirming your modification request displays.

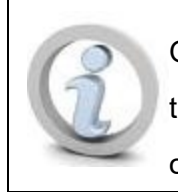

Once the application is submitted, providers cannot modify their information until the modification request is approved or rejected by the State.

7. Select **Close** to exit the confirmation message.

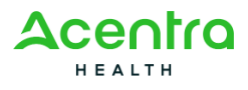

# Glossary

This section provides definitions for document-specific terms in the following format: Entries will be listed in alphabetical order, and items beginning with numbers will come first.

| Term                        | Definition                                                                                                    |
|-----------------------------|----------------------------------------------------------------------------------------------------|
| Applicant Type              | The type of provider that is enrolling in the system.                                                                                                    |
| Billing Agent               | A third-party billing service entity author-<br>ized to submit transactions and exchange<br>Electronic Protected Health Information<br>(ePHI) on behalf of Medicaid providers or<br>other authorized parties. Billing Agents do<br>not require a National Provider Identifier<br>(NPI) to operate and they submit bills for all<br>the providers who are associated with<br>them. |
| Billing Provider            | An individual or entity that submits claims<br>for health care services, equipment, or sup-<br>plies delivered by a servicing provider.                                                                                                    |
| Certification               | The process of obtaining, verifying, and assessing the qualifications of a prac-<br>titioner.                                                                                                    |
| Managed Care Organization   | A healthcare delivery system that coordin-<br>ates healthcare services to beneficiaries or<br>enrollees by using a defined network of<br>physicians and hospitals.                                                                                                    |
| Drop-Down List              | A user interface element from which users can select options from a list in a field.                                                                                                    |
| Electronic Data Interchange | The structured transmission of data<br>between organizations by electronic<br>means; used to transfer electronic doc-<br>uments or business data from one com-<br>puter system to another computer system,<br>from one trading partner to another trading<br>partner without human intervention.                                                                                  |
| Electronic Funds Transfer   | An electronic transfer of money from one                                                                                                    |

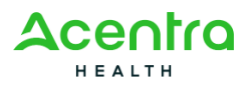

#### v0.01

| Term                           | Definition                                                                                                    |
|--------------------------------|----------------------------------------------------------------------------------------------------|
|                                | bank account to another.                                                                                                    |
| Employer Identification Number | A unique nine-digit number assigned by<br>the Internal Revenue Service to business<br>entities for the purposes of identification.                                                                                                    |
| Enrollment                     | The process through which healthcare pro-<br>viders apply to be included in a health<br>insurance network.                                                                                                    |
| Entity                         | A thing with distinct and independent exist-<br>ence, such as an organization or insti-<br>tution.                                                                                                    |
| Facility/Agency/Organization   | An entity that provides healthcare services<br>to people in Medicaid programs. FAO Pro-<br>viders include facilities such as hospitals,<br>home health agencies, nursing facilities,<br>laboratories, group homes, and residential<br>facilities.                                                                                                    |
| Field                          | A user interface element that can display view-only data or allow user-entered data.                                                                                                    |
| Filter                         | A tool in the system used to sort and dis-<br>play data based on the criteria selected<br>and entered.                                                                                                    |
| Identifier                     | Another means by which to identify a pro-<br>vider such as a secondary NPI or a Phar-<br>macy Chain ID.                                                                                                    |
| Inbox                          | An electronic folder in which emails or noti-<br>fications received by an individual are stored.                                                                                                    |
| Indicator                      | A flexible data structure that is defined by<br>the State. For providers, indicators are<br>used to further define the services a pro-<br>vider is allowed to perform. Indicators can<br>be used to define specialty and sub-<br>specialties and related licensure, cer-<br>tification, and training requirements.<br>Indicators are a key data structure for<br>claims adjudication. |

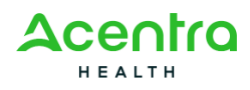

#### v0.01

| Term                                               | Definition                                                                                                    |
|----------------------------------------------------|----------------------------------------------------------------------------------------------------|
| Individual Fee For Service (Billing) Pro-<br>vider | Individuals who provide healthcare ser-<br>vices to people in Medicaid programs.<br>They operate their own practice as a busi-<br>ness and bill the state directly for their ser-<br>vices.                                                                     |
| Interface                                          | A device or program for connecting two<br>items of hardware or software so that they<br>can be operated jointly or communicate<br>with each other.                                                                                                    |
| License                                            | An agency- or government-granted per-<br>mission issued to a health care pro-<br>fessional to engage in a given medical<br>occupation.                                                                                                    |
| Lookup Arrow                                       | A user interface element beside a field that<br>when selected displays a pop-up. From<br>this pop-up, you can select specific values<br>to populate the field.                                                                                                  |
| National Provider Identifier                       | A standard unique health identifier for<br>health care providers, mandated by<br>HIPAA. A HIPAA-covered healthcare pro-<br>vider (whether individual or organization)<br>must obtain an NPI for use to identify them-<br>selves in HIPAA standard transactions. |
| New York State Provider Services Module            | A web-centric, automated provider enroll-<br>ment and management solution with a<br>comprehensive provider credentialing ser-<br>vice.                                                                                                    |
| Ordering/Prescribing/Referring/Attending           | An Individual provider type that does not<br>participate with Medicaid for billing pur-<br>poses, but may order, prescribe to, or refer<br>Medicaid members and may be listed as<br>an OPRA on submitted claims.                                                |
| Page                                               | A screen in the system where you can view, add, enter, and edit information.                                                                                                    |
| Permission Matrix                                  | Defines the relationship between a pro-<br>vider type, specialty, and subspecialty. It is<br>also referred to as the Provider Type/Spe-<br>cialty/Subspecialty (PT/SP/SSP) Matrix.                                                                              |

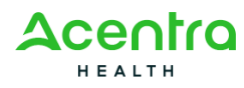

#### v0.01

| Term                          | Definition                                                                                                    |
|-------------------------------|----------------------------------------------------------------------------------------------------|
| Provider                      | An individual, firm, corporation, or other<br>legal entity that provides medical assist-<br>ance to a beneficiary pursuant to the med-<br>ical assistance program.                                                                   |
| Provider ID                   | A unique 10-digit identification number used in the United States for standard health care transactions.                                                                                                    |
| Social Security Number        | A nine-digit number issued to U.S. citizens,<br>permanent residents, and temporary, work-<br>ing residents under section 205 of the<br>Social Security Act. It is used for taxation<br>purposes, to determine benefits, and<br>more. |
| Specialty                     | A specific branch or area of medicine prac-<br>ticed by a provider.                                                                                                    |
| Secure File Transfer Protocol | A network protocol for securely accessing,<br>transferring, and managing large elec-<br>tronic files and sensitive data.                                                                                                    |
| SSH File Transfer Protocol    | A network protocol providing file access,<br>file transfer, and file management over any<br>reliable data stream.                                                                                                    |
| Subspecialty                  | A specific area of expertise within a pro-<br>vider's specialty.                                                                                                    |
| Taxonomy Codes                | Administrative codes set for identifying the provider type and area of specialization for health care providers.                                                                                                    |

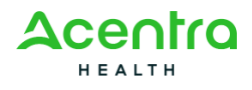

v0.01

# Acronyms

This section provides definitions for document-specific acronyms in the following format:

Entries will be listed in alphabetical order, and items beginning with numbers will come first.

| Acronym | Definition                               |
|---------|------------------------------------------|
| EDI     | Electronic Data Interchange              |
| FAO     | Facility/Agency/Organization             |
| ID      | Identification                           |
| NPI     | National Provider Identifier             |
| NYS PSM | New York State Provider Services Module  |
| OPRA    | Ordering/Prescribing/Referring/Attending |
| PDF     | Portable Document Format                 |
| PE      | Provider Enrollment                      |
| PT      | Provider Type                            |
| SFTP    | Secure File Transfer Protocol            |
| SP      | Specialty                                |
| SSP     | Subspecialty                             |

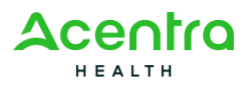

# Index

Additional Information 32, 72 Application 2, 15-17, 19, 25, 28, 30, 40, 43-44, 46, 50-52, 54, 82 submitting 52, 92 tracking 54 Association 43, 45, 76, 84 Billing Agent 74, 94 MCO Plan 44, 74 Controlling Interest and Ownership 45 EDI 74,98 Contacts 36, 73 Exchange 74 Education/Training/Work History 24, 64 Federal Tax 17, 57 **Indicators 95** Insurance 37,74 Locations 30, 70 Matrix 72, 96 Payment Details 28, 38, 68, 73 SFTP 98 Specialties/Licenses/Certifications 19, 58 Specialty 19, 35, 41, 58, 73, 82, 96, 98 Subspecialty 19, 35, 58, 73, 96, 98 **Trading Partner 92** 

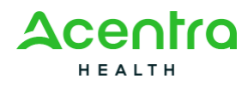